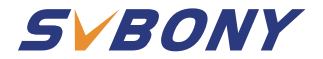

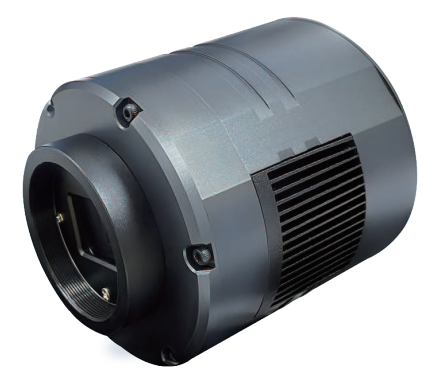

# SV405CC User Manual

# CONTENT

| To Custon  | ners                                                  | 01 |
|------------|-------------------------------------------------------|----|
| Package L  | .ist                                                  | 01 |
| Camera A   | ppearance Introduction                                | 01 |
| Camera S   | pecifications                                         | 02 |
| Camera S   | oftware Installation Settings                         | 03 |
| How to Us  | e the Camera                                          | 05 |
| Structure  | Dimension Figure                                      | 07 |
| Performar  | nce Chart                                             | 07 |
| Other Spe  | cial Functions                                        | 10 |
| Equipmen   | t Care and Maintenance                                | 10 |
| Quality As | surance                                               | 11 |
| DE:13-26   |                                                       |    |
| FR:27-40   |                                                       |    |
| IT:41-54   |                                                       |    |
| ES:55-68   |                                                       |    |
| RU:69-82   |                                                       |    |
| JP:83-94   |                                                       |    |
|            | EU Importer:<br>Name: Germany Retevis Technology GmbH |    |

Address: Uetzenacker 29,38176 wendeburg

## 1.To Customers

Hello, friends! Please download SV405CC User Manual pdf file or print this file. SVBONY has the rights to modify this document without prior notice. Please download the latest version from our official website.

Thanks for purchasing your new SVBONY astronomy camera! This manual will give you a brief introduction of the SV405CC camera. Please read this manual completely before using it. If you have any questions, please feel free to contact us:

Facebook: www.facebook.com/svbony

For software installation instructions and other technical support, please email us: info@svbony.com

# 2. Package List

- ① Camera Bag x 1
- 2 SV405CC Camera x 1
- 3 2 inch Cover x 1
- ④ M42-M48 Ring x 1
- (5) T2-1.25 inch Adapter x 1
- 6 1.25-inch T-Adapter x 1
- ⑦ M42M-M48F-16.5L x 1
- 8 M42M-M42F-21L x 1
- (9) T2 Adapter x 1
- 1 User Manual x 1
- I USB3.0 Data Cable x 1

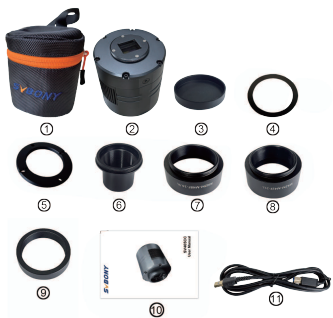

## 3. Camera Appearance Introduction

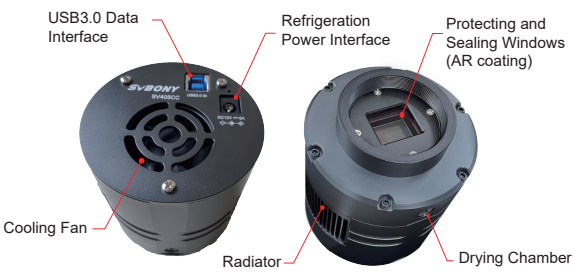

# 4. Camera Specification

| 1  | Model                           | SV405CC                  |
|----|---------------------------------|--------------------------|
| 2  | Sensor                          | SONY IMX294 CMOS         |
| 3  | Image Resolution                | 4144*2822                |
| 4  | Total Pixels                    | 11.7 megapixel           |
| 5  | Pixel Size                      | 4.63µm                   |
| 6  | Target Size                     | 19.2mm*13mm              |
| 7  | Diagonal                        | 23.2mm                   |
| 8  | Maximum Frame Rate              | 19FPS                    |
| 9  | Shutter Type                    | Rolling Shutter          |
| 10 | USB Type                        | Type-B USB 3.0           |
| 11 | Cache                           | DDR3 256M                |
| 12 | Time of Exposure                | 0.05ms-2000s             |
| 13 | Readout Noise                   | 1.2e                     |
| 14 | QE Peak                         | 75%                      |
| 15 | Full Charged                    | 63ke                     |
| 16 | ADC                             | 14bit                    |
| 17 | Temperature Display             | Display on software      |
| 10 | Cooling System                  | TEC Semiconductor        |
| 10 | Cooling System                  | 2-Stage Refrigeration    |
| 19 | Digital Noise Reduction         | Support                  |
| 20 | ROI                             | Any Resolution Supported |
| 21 | Pixel Binning                   | BIN1, BIN2, BIN3, BIN4   |
| 22 | Operating System                | Windows, Linux,          |
| 22 | Operating System                | Mac OS, Chrome OS        |
| 23 | Protective Window Optical Glass | AR Coating               |
| 24 | Camera Interface Specifications | 2" / 1.25" / M42X0.75    |
| 25 | Back Intercept                  | 6.5mm                    |
| 26 | Working Current                 | <300MA                   |
| 27 | Stand-by Current                | <30MA                    |

# 5. Camera Software Installation Settings

#### 5.1 Camera Driver Installation

1. Driver Download

Please download the latest driver from the SVBONY official website.

https://www.svbony.com/Support/SoftWare-Driver/

2. Install the Windows Driver

 ${\rm (}{\rm D}{\rm ouble-click}$  the driver installation package, select the language, and enter the installation page

2 Click install and wait for completion

③Check the driver installation. After the installation is complete, connect the camera to the USB port of the computer via a USB cable, and the camera will automatically recognize it.

(1) Check the camera status in the device manager

Note: Please do not connect the camera before installing the driver.

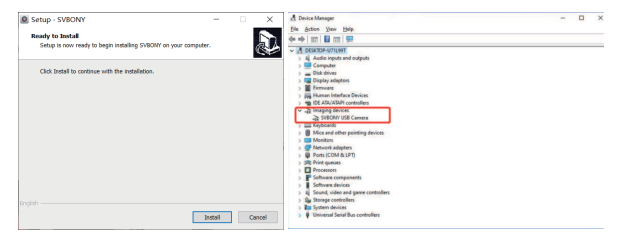

## 5.2 Image Software Installation

1. Installation and Use of Image Software

 ${\rm \textcircled{I}Use}$  the Sharpcap software to download the latest version from the sharpcap official website.

②Click install, set the installation path (default), and the installation is complete.
③After the installation is complete, perform a preliminary test. Open the software, find the model of Svbony Camera in the camera drop-down menu and click connect.

④Set the Image storage path.

③The introductory operation guide of sharpcap can be viewed in the "Help" option of the software. At the same time, the download of PDF format files is provided under "Documents" on the homepage of sharpcap official website, which can be downloaded and studied.

## 5.3 Image Software checking

1. Check the frame rate

| SharpCap (v4.0.8485, 64 bit) - SVBONY SV805C - Framage                                                    |                |            |                   |                    |                   | 5 X     |
|----------------------------------------------------------------------------------------------------|----------------|------------|-------------------|--------------------|-------------------|---------|
| Rie Cameras Capture View Tools Sequencer Scripting Help                                                   |                |            |                   |                    |                   |         |
| Give View 🕫 Start Capture 📹 Quick Capture 🔹 🛞 Stop Capture 🛞 Pouse 🙀 Snapshot 🎬 Give Stack: Target Name i | - Light frames | - RL: Nove | - 📗 🌉 - Zoomi 75% | - L. C.            | -                 |         |
|                                                                                                    |                |            |                   | Camera Contr       | d Panel           |         |
|                                                                                                    |                |            |                   | · Capture I        | bufilee           | =       |
|                                                                                                    |                |            |                   |                    |                   |         |
|                                                                                                    |                |            |                   |                    | fere da b         | Atege   |
|                                                                                                    |                |            |                   | · Captore I        | format and down   | =       |
|                                                                                                    |                |            |                   | Oupture Area       | 1290w900          |         |
|                                                                                                    |                |            |                   | Rented             | 1                 |         |
|                                                                                                    |                |            |                   | falser face        | 8,03              |         |
|                                                                                                    |                |            |                   | Output Formet      | ATT Siles (4.ard) | -       |
|                                                                                                    |                |            |                   | Deberer<br>Travier | 6n                |         |
|                                                                                                    |                |            |                   | · Casero G         | mtenla            | -       |
|                                                                                                    |                |            |                   | Income 1           | 00 m              | LT Mode |
|                                                                                                    |                |            |                   | *****              |                   |         |
|                                                                                                    |                |            |                   |                    |                   |         |
|                                                                                                    |                |            |                   | 4L0 7.01           |                   | 1.1.446 |
|                                                                                                    |                |            |                   | 6421               |                   | 67.6    |
|                                                                                                    |                |            |                   | France Radie       | Nation            |         |
|                                                                                                    |                |            |                   | 188 Speed          |                   | Qz I    |
|                                                                                                    |                |            |                   | Reck Local         |                   |         |
|                                                                                                    |                |            |                   | · Jamps Co         | strals            |         |
|                                                                                                    |                |            |                   | Contrast.          |                   | - 43    |
|                                                                                                    |                |            |                   | tama               |                   | 1.00    |
|                                                                                                    |                |            |                   | descention .       |                   | 122     |
|                                                                                                    |                |            |                   | Darytass           |                   |         |
|                                                                                                    |                |            |                   | this fal (S)       |                   | 138     |
|                                                                                                    |                |            |                   |                    |                   |         |

Remove the camera dust cover, adjust the exposure time, and the preview interface will have light and dark changes, indicating that the work is normal.

| SharpCap (v4.0.8495, 64 bit) - SVBONY SVBSC - Fitmage                                                          |                |            |                      |              | -                | a x     |   |
|----------------------------------------------------------------------------------------------------|----------------|------------|----------------------|--------------|------------------|---------|---|
| File Cameras Capture View Tools Sequencer Scripting Help                                                       |                |            |                      |              |                  |         |   |
| Une Mew its Start Capture its Quick Capture . Stop Capture Shune is Snapshot Ellie Stack Target Name :         | · Light Frames | · EX: None | • III II • Zeom: 75% |              | -                |         |   |
|                                                                                                    |                |            |                      | Camera Corto | ol Panel         |         | a |
|                                                                                                    |                |            |                      | Captare I    | Profiles         | =       |   |
|                                                                                                    |                |            |                      | _            |                  |         |   |
|                                                                                                    |                |            |                      |              | fore Bare AAL    | Balage  |   |
|                                                                                                    |                |            |                      | · Captare /  | Format and Area  |         |   |
|                                                                                                    |                |            |                      | Capture Area | 1290x840         |         |   |
|                                                                                                    |                |            |                      | Rively.      | 1                |         |   |
|                                                                                                    |                |            |                      | falser frank | 1/2              |         |   |
|                                                                                                    |                |            |                      | Surger Press | ALL EDes (K.ard) | - Are   |   |
|                                                                                                    |                |            |                      | Delayer      |                  |         |   |
|                                                                                                    |                |            |                      | Dimine .     | -                | -       |   |
|                                                                                                    |                |            |                      | Cases of     | untrola          | -       |   |
|                                                                                                    |                |            |                      | Ispenses 6   | 00 mm            | LE Node |   |
|                                                                                                    |                |            |                      |              |                  |         |   |
| Construction of the second second second second second second second second second second second second second |                |            |                      | Quick Ficks  |                  | ·       |   |
|                                                                                                    |                |            |                      | Gain         |                  |         |   |
|                                                                                                    |                |            |                      | Press Sate   | Bacinus          |         |   |
| the second second second second second second second second second second second second second second second s |                |            |                      | UR Local     |                  | 01      |   |
|                                                                                                    |                |            |                      | East Lond    |                  | -       |   |
|                                                                                                    |                |            |                      | <b>.</b>     |                  | -       |   |
|                                                                                                    |                |            |                      | C and a cu   |                  | -       |   |
|                                                                                                    |                |            |                      | Contrast     |                  |         |   |
|                                                                                                    |                |            |                      | Cases.       |                  | 1.00    |   |
|                                                                                                    |                |            |                      | Security.    |                  |         |   |
|                                                                                                    |                |            |                      | Daryses      |                  | -       |   |
|                                                                                                    |                |            |                      | ville nd 00  |                  | - 138   |   |
|                                                                                                    |                |            |                      |              |                  |         |   |
| Previewing : 563 frames (2 dropped) in 0:00:14, 36.7 tps Memory: 2 of 873 frames in use.                       |                |            |                      |              |                  |         |   |

#### 5.4 Using N.I.N.A

Launch N.I.N.A. —Nighttime Imaging 'N' Astronomy. Drive connect via ASCOM driver. Turn on the refrigerator to set the temperature.

| (O) NINA                   | Nghiline                | Imaging 'N Astronomy 2.8 BET                                                                                                    | 4312 · Default                                                                                                    |                                                                                                    | I BETA VERIDON I                                           |                                                                                                    |                                                                                                    |        |         | - 0     | ×       |
|----------------------------|-------------------------|----------------------------------------------------------------------------------------------------|----------------------------------------------------------------------------------------------------|----------------------------------------------------------------------------------------------------|------------------------------------------------------------|----------------------------------------------------------------------------------------------------|----------------------------------------------------------------------------------------------------|--------|---------|---------|---------|
| ø                          | Q                       | Camera                                                                                                    |                                                                                                    | SVEONE SVADSCC                                                                                                    | a 🗘 🔿                                                      | Temperature con                                                                                                    | trol                                                                                                    |        |         |         |         |
| ★ ا% ا© اً الله الا الا ال | [ 48] [ ] 이 14] ① 21 0] | Nave<br>Douription<br>Deterring<br>Servert Spa<br>Servert State<br>Mits opposed filter<br>Mark National filter<br>Mark State X<br>Cales | SHROM SHARKC<br>Native driver implements<br>SHRwy rative driver<br>GREG<br>484<br>0.0007<br>4<br>4.520005144402 pm<br>70 | tion for SHarry Canasas<br>Dilano wakas<br>Sensor Y San<br>Mico. oposune time<br>Mico. oposune time<br>Mico. biologi Y<br>Paul size Y<br>O'Beel | v145<br>2022<br>2005/20031<br>4<br>4.0200076440052.pm<br>2 | Calier<br>Calier power<br>Sansa Innyeartine<br>V Caning<br>Tagat Innyeartine<br>Man Duration<br>V Tarang<br>Man Duration | 470.8<br>2708.5<br>208.5<br>28<br>208.5<br>28<br>208.5<br>28<br>208.5<br>208.5<br>20 | *      |         |         |         |
| •<br>•                     |                         | Camera settings<br>Detect gate (9-270)<br>Detect office (9-250)<br>USE limit (9-2)                                                      |                                                                                                    |                                                                                                    | 60<br>2<br>2                                               | 50<br>0<br>                                                                                                    | entine<br>7<br>220 133230                                                                                                    | 135240 | 13.52.9 | 13:3390 | 50<br>8 |

Set the exposure time to capture the image.

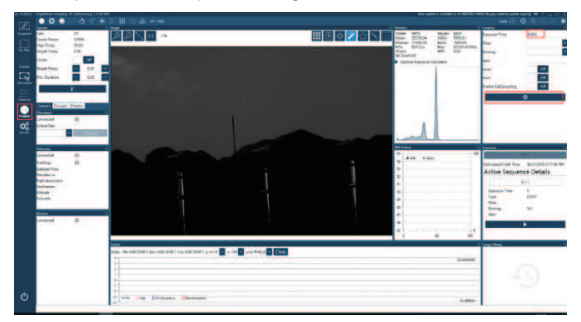

## 6.How to Use the Camera

SV405CC can be connected to filters, telescopes, or camera lenses through adapters. Most adapters have already included. The rest adapters can be purchased directly from our official website.

Official website link: http://www.svbony.com/

## 6.1 Accessories Connection Diagram

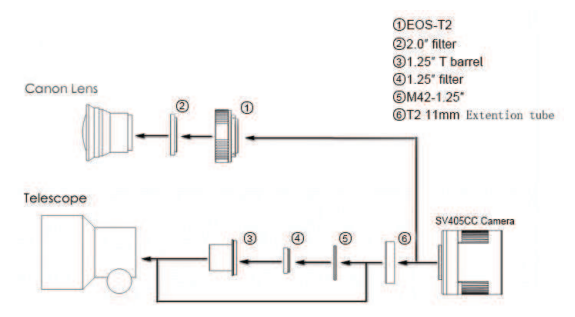

#### 6.2 Connection Diagram of External Device

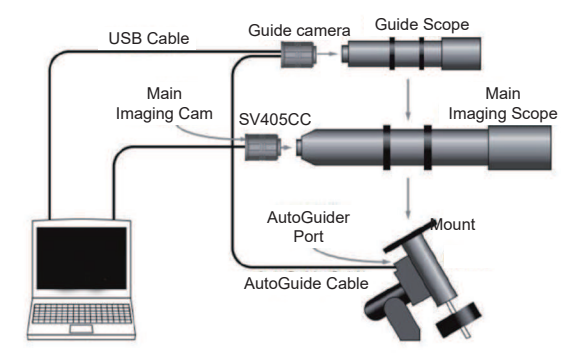

# 7. Structure Dimension

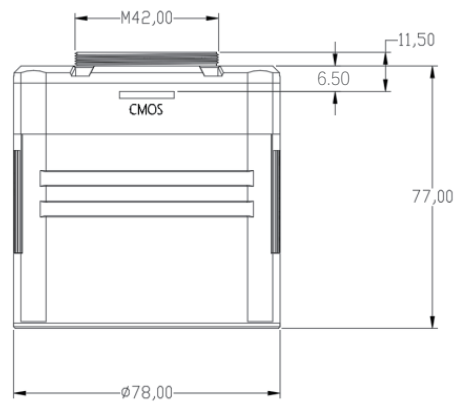

# 8. Performance Chart

## 8.1 QE Curve & Readout Noise

QE curve and readout noise are the most important parameters to measure camera performance. Higher QE and lower readout noise are necessary conditions to improve the image signal-to-noise ratio.

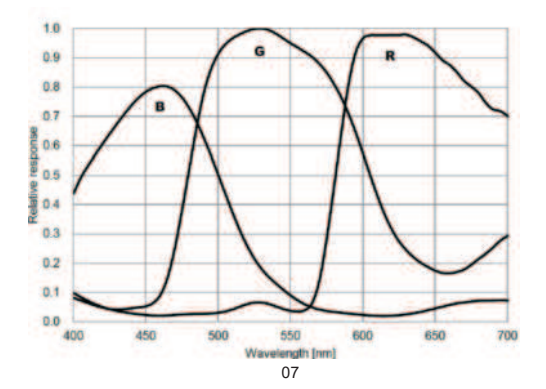

Readout noise includes pixel noise, circuit noise, and ADC quantization noise. The lower the readout noise, the better. As shown in the figure, the readout noise of the SV405CC is very low compared with conventional CCD cameras. Built-in HCG mode, which can effectively reduce readout noise at high gain, so that the camera maintains the same wide dynamic range as at low gain. When the gain is 120, the HCG mode is automatically turned on, the readout noise is as low as 1.2e, and the dynamic range can still reach a level close to 14bit. The parameter settings are also different depending on your shooting target. Turn down the gain, the dynamic range will be come larger, suitable for long exposures. Increase the gain, the readout noise will be further reduced, which is suitable for short exposure or lucky imaging.

#### 8.2 Power Consumption

The SV405CC camera is a low-power camera. When the camera is powered by a USB cable, the maximum power consumption is 1.85W. But for cooling function, you need to use a 12V@5A power adapter (D5.5\*2. Imm, center positive), or you can use a lithium battery (supports a wide range of 11V to 15V). The picture below is the cooling efficiency diagram of our freezer camera. A cooling temperature difference of 30 degrees only requires a current of 0.5A.

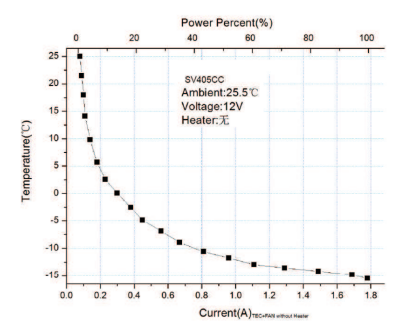

#### 8.3 TEC Cooling System

The TEC cooling system of the SV405CC camera can precisely control the temperature of the sensor. Different from the traditional CCD, the SV405CC camera has ultra-low readout noise, efficient cooling and adjustable gain. It is no longer necessary to use ultra-long exposures to capture targets, which greatly reduces the requirements for the camera system and guide star system. However, if short exposures are used (e.g. less than 100ms), cooling has little effect on the image. The cooling system can be set to a minimum of 35~40°C below the ambient temperature (Tested based on ambient temperature of 30°C). Please note that the maximum temperature difference may fluctuate after pro-longed use. Meanwhile, when the ambient temperature decreases, the cooling temperature difference will also decrease accordingly. The figure below is the dark current curve of the SV405CC sensor between ~20°C and 35°C.

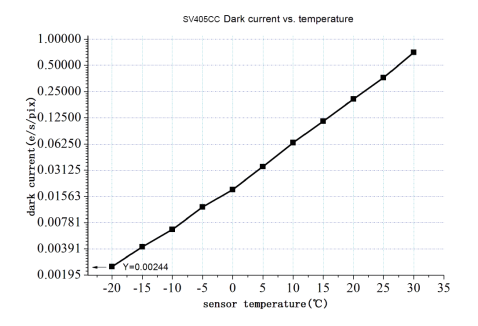

## 8.4 AR Coating Filter

The SV405CC camera sensor is equipped with a protective window and uses an AR coated filter.

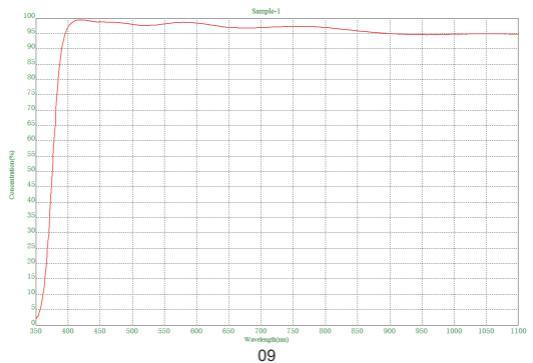

## 9. Other Special Functions

## 9.1 DDR High-speed Memory

The SV405CC camera has a built-in 256MB (2Gb) DDR3 high-speed memory to buffer image data to ensure stable data transmission. And it can effectively reduce the glow effect caused by slow readout speed.

9.2 Ultra-short Back Intercept

The back intercept of the  $\dot{\rm SV405CC}$  can be shortened to 6.5mm, allowing compatibility with more devices and lenses.

9.3 Pixel Binning

The SV405CC camera supports Bin1, Bin2, Bin3, Bin4 software pixel binning modes.

# 10. Equipment Care and Maintenance

## Protect the Refrigerator

Thermal shock should be avoided when using the camera. The so-called thermal shock refers to the internal strong stress that the refrigerator has to bear due to the principle of thermal expansion and contraction when the temperature of the refrigerator suddenly rises or falls. Severe thermal shock can shorten the life of the cooler or even damage it completely. Therefore, when you start using the cooler to adjust the temperature of the CMOS, you should avoid turning on the cooler to maximum power at once. Instead, the power of the cooler should be gradually increased. Before disconnecting the power supply, if the power of the cooler is relatively high, the power of the cooler should be gradually reduced, and then disconnect the power supply.

## CMOS Care and Maintenance

## Cleaning of CMOS Sensors and Optical Window

If you find dust on the CMOS sensor, you can remove the front half of the camera. Then use the cleaning kit for DSLR camera sensors to clean the CMOS sensor. You must be careful when cleaning it. You can also use a DSLR cleaning tool or lens tissue to clean it. Be careful not to use too much force, because the coating of the CMOS sensor is very fragile and can be scratched easily. The general identification of whether the dust is on the sensor or on the window glass is as follows.

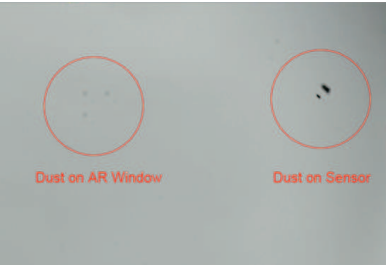

#### Dry Camera CMOS Chamber

The CMOS sensor is located in the CMOS chamber. There is a hole on the side of the front of the camera. If moisture in the CMOS chamber fogs the sensor glass, you can dry it by connecting a silicone tube through this hole. Please put an effective silica gel desiccant in the silica gel stick and make sure that there is cotton inside to prevent silica gel from entering the CMOS chamber.

#### Prevent Fogging of Optical Windows in CMOS Sealed Chamber

If the ambient humidity is very high, the optical window of the CMOS sealed chamber may have condensation problems. The camera has a built-in heating plate that heats the sensor to prevent fogging. In most cases, its effect is very noticeable. If the fogging problem persists, please try the following methods: 1. Avoid the camera facing the ground. Cold air is denser than hot air. If the camera is facing down, it will be easier for the cold air to come into contact with the glass and cause it to cool and fog.

2. Increase the temperature of the CMOS sensor. You can raise the temperature of the CMOS sensor a little to prevent glass fogging.

3. Check whether the heating plate is working. If the heating plate is not working, the glass will be very easy to fog up. Under normal circumstances, the temperature of the heating plate can reach 65-70°C under the environment of 25°C. If it does not reach this temperature, it is possible that the heating plate is damaged and you can contact us to replace the heating plate.

## Quality Assurance

The SV405CC camera warranty time is one year. Within warranty period, if the camera fails to function, we will provide free after-sales maintenance service. Besides the warranty days, we provide life-long maintenance services and charge only the parts that need repair or replacement. The buyer will pay for the postage of returning camera to factory to be repaired. Within the warranty period, if the following condition occurs, certain maintenance costs will be charged.

1. The malfunction and damaged caused by incorrect use, the unauthorized repairs and alteration.

2. The damage caused by fire, flood, earthquake, other natural disasters and secondary product damage.

3. The product malfunction caused by the fall and transportation failures after purchase.

4. The malfunction and damaged caused by the other barriers (man-made factors or external device).

5. Purchase without the warranty card and purchase invoices.

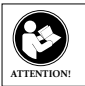

Before using this device, read this guide which contains important operating instructions for safe usage and control for compliance with applicable standards and regulations.

## FCC Requirements:

•Products authorized under Part 15 using SDoC or Certification require a label containing one of the following compliance statements

(1)Receivers associated with licensed device service operaions:

This device complies with part 15 of the FCC Rules. Operation is subject to the condition that this device does not cause harmful interference.

(2)Stand-alone cable input selector switch:

This device complies with part 15 of the FCC Rules for use with cable television service.

(3)All other devices:

•This device complies with part 15 of the FCC Rules. Operation is subject to the following two conditions:

(1) This device may not cause harmful interference, and

(2) this device must accept any interference received, including interference that may cause undesired operation.

#### CE Requirements:

•(Simple EU declaration of conformity) Hong Kong Svbony Technology Co.,Ltd declares that the equipment type is in compliance with the essential requirements and other relevant provisions of RED Directive 2014/30/EU and the ROHS Directive 2011/65/EU and the WEEE Directive 2012/19/EU; the full text of the EU declaration of conformity is available at the following internet address: www.svbony.com.

#### Disposal

The crossed-out wheeled-bin symbol on your product, literature, or packaging reminds you that in the European Union, all electrical and electronic products,

batteries, and accumulators (rechargeable batteries) must be taken to designated collection locations at the end of their working life. Do not dispose of these products as unsorted municipal waste. Dispose of them according to the laws in your area.

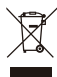

IC Requirements:

CAN ICES-3(B)/NMB-3(B)

#### Avoid Choking Hazard

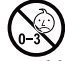

Small Parts. Not for children under 3 years.

## Approved Accessories

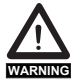

•This device meets the regulatory standards when used with the Svbony accessories supplied or designated for the product. •For a list of Svbony-approved accessories for your item, visit the following website: http://www.Svbony.com

## 1. An Kunden

Hallo Freunde! Sie können die PDF-Datei des SV405CC-Benutzerhandbuchs herunterladen oder diese Datei ausdrucken. SVBONY behält sich das Recht vor, dieses Dokument ohne vorherige Ankündigung zu ändern. Bitte laden Sie die neueste Version von unserer offiziellen Website herunter.

Vielen Dank für den Kauf Ihrer neuen SVBONY-Astronomiekamera! Dieses Handbuch gibt Ihnen eine kurze Einführung in die Kamera SV405CC. Bitte lesen Sie dieses Handbuch vollständig, bevor Sie es verwenden. Bei Fragen können Sie sich gerne an uns wenden:

Facebook: www.facebook.com/svbony

Für Anweisungen zur Softwareinstallation und andere technische Unterstützung senden Sie uns bitte eine E-Mail: info@svbony.com

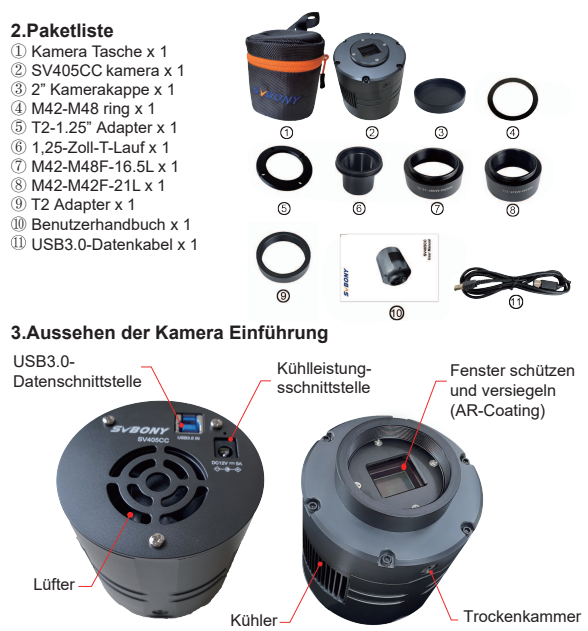

# 4. Camera Specification

| 1  | Modell                                  | SV405CC                     |
|----|-----------------------------------------|-----------------------------|
| 2  | Sensor                                  | SONY IMX294 CMOS            |
| 3  | Bildauflösung                           | 4144*2822                   |
| 4  | Gesamtpixel                             | 11.7 Megapixel              |
| 5  | Pixel Größe                             | 4.63µm                      |
| 6  | Zielgröße                               | 19.2mm*13mm                 |
| 7  | Diagonale                               | 23.2mm                      |
| 8  | Maximale Framerate                      | 19FPS                       |
| 9  | VERSCHLUSSART                           | Rolltor                     |
| 10 | USB-Typ                                 | Type-B USB 3.0              |
| 11 | Zwischenspeicher                        | DDR3 256M                   |
| 12 | Belichtungszeit                         | 0.05ms-2000s                |
| 13 | Ausleserauschen                         | 1.2e                        |
| 14 | QE-Spitze                               | 75%                         |
| 15 | Voll aufgeladen                         | 63ke                        |
| 16 | ADC                                     | 14bit                       |
| 17 | Temperaturanzeige                       | Anzeige auf Software        |
| 40 | Kölder et en er                         | TEC-Halbleiter              |
| 18 | Kunisystem                              | 2-stufige Kühlung           |
| 19 | Digitale Rauschunterdrückung            | Unterstützung               |
| 20 | ROI                                     | Jede unterstützte Auflösung |
| 21 | Pixel-Binning                           | BIN1,BIN2,BIN3,BIN4         |
| 22 |                                         | Windows, Linux,             |
| 22 |                                         | Mac OS, Chrome OS           |
| 23 | Betriebssystem                          | AR-Beschichtung             |
| 24 | Schutzfenster aus optischem Glas        | 2" / 1.25" / M42X0.75       |
| 25 | Spezifikationen der Kameraschnittstelle | 6.5mm                       |
| 26 | Lagerfeuchtigkeit                       | <300MA                      |
| 27 | Arbeitsstrom                            | <30MA                       |

## 5. Installationseinstellungen der Kamerasoftware

## 5.1 Installation des Kameratreibers

1. Treiber herunterladen

Sie können den neuesten Treiber von der offiziellen SVBONY-Website herunterladen.

https://www.svbony.com/Support/SoftWare-Driver/

2. Installieren Sie den Windows-Treiber

 ${\rm (}{\rm D}{\rm Oppelklicken}$  Sie auf das Treiberinstallationspaket, wählen Sie die Sprache aus und rufen Sie die Installationsseite auf

②Klicken Sie auf Installieren und warten Sie auf den Abschluss

③Überprüfen Sie die Treiberinstallation. Nachdem die Installation abgeschlossen ist, schließen Sie die Kamera über ein USB-Kabel an den USB-Anschluss des Comouters an und die Kamera erkennt sie automatisch.

(4)Überprüfen Sie den Kamerastatus im Geräte-Manager

Hinweis: Bitte schließen Sie die Kamera nicht an, bevor Sie den Treiber installiert haben.

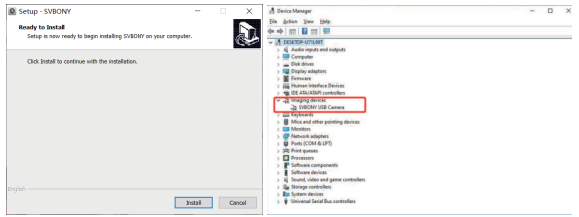

## 5.2 Installation der Aufnahmesoftware

1. Installation und Verwendung der Aufnahmesoftware

①Verwenden Sie die Sharpcap-Software, um die neueste Version von der offiziellen Sharpcap-Website herunterzuladen.

②Klicken Sie auf Installieren, legen Sie den Installationspfad (Standard) fest und die Installation ist abgeschlossen.

③Führen Sie nach Abschluss der Installation einen Vortest durch. Öffnen Sie die Software, suchen Sie das Modell der Svbony-Kamera im Kamera-Dropdown-Menü und klicken Sie auf Verbinden.

④Stellen Sie den Aufnahmespeicherpfad ein.

③Die einführende Bedienungsanleitung von Sharpcap kann in der "Hilfe"-Option der Software eingesehen werden. Gleichzeitig wird auf der Homepage der offiziellen Sharpcap-Website unter "Dokumente" der Download von Dateien im PDF-Format bereitgestellt, die heruntergeladen und studiert werden können.

## 5.3 Überprüfung der Schießsoftware

1. Überprüfen Sie die Bildrate

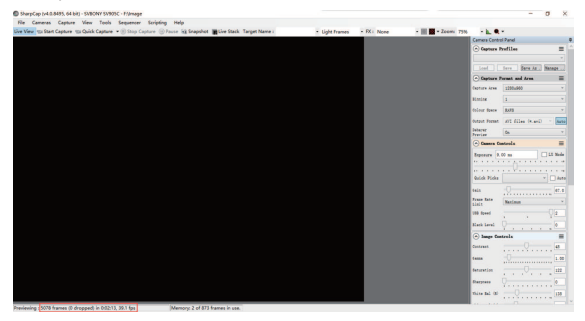

2.Entfernen Sie die Staubabdeckung der Kamera, stellen Sie die Belichtungszeit ein, und die Vorschauoberfläche ändert sich hell und dunkel, was darauf hinweist, dass die Arbeit normal ist.

| SharpCap (v4.0.8495, 64 bit) - SVBONY SV985C - Fritmage                                                     |                           |                                                                                                    | - a x              |
|----------------------------------------------------------------------------------------------------|---------------------------|----------------------------------------------------------------------------------------------------|--------------------|
| Re Cameras Capture View Tools Sequencer Scripting Help                                                      |                           |                                                                                                    |                    |
| Une Wew His Start Capture His Quick Capture . 🖲 Stop Capture 🛞 Pause 🕼 Snapshot 📲 Live Stack: Target Name : | * Light Frames * FX: None | - 🔠 🖬 - Zoom: 756 🛛 + 📐 🔍 -                                                                                                    |                    |
|                                                                                                    |                           | Carriera Control Pa                                                                                                    | hal .              |
|                                                                                                    |                           | · Captare Peol                                                                                                    | ile I              |
|                                                                                                    |                           |                                                                                                    |                    |
|                                                                                                    |                           | Look De                                                                                                    | Bare AL Batage     |
|                                                                                                    |                           | · Captare Pare                                                                                                    | at and from 🗮      |
|                                                                                                    |                           | Capture Area 12                                                                                                    | * 09440            |
|                                                                                                    |                           | Rimby 1                                                                                                    |                    |
|                                                                                                    |                           | fairer trees                                                                                                    |                    |
|                                                                                                    |                           | and the second second se                                                                                                    | 1 50m /s w0        |
|                                                                                                    |                           | Non Maria                                                                                                    | a most of the last |
|                                                                                                    |                           | Arrian B                                                                                                    |                    |
|                                                                                                    |                           | · famera fonte                                                                                                    | ala 🔤              |
|                                                                                                    |                           | Reporter 6.00                                                                                                    | a II Stole         |
|                                                                                                    |                           |                                                                                                    |                    |
|                                                                                                    |                           | and the second second sec |                    |
|                                                                                                    |                           | Course Prints                                                                                                    | - 1                |
|                                                                                                    |                           | Sala Q                                                                                                    | 0.00               |
|                                                                                                    |                           | franc farts in                                                                                                    | vina *             |
|                                                                                                    |                           | 20 best                                                                                                    | 01                 |
|                                                                                                    |                           |                                                                                                    |                    |
|                                                                                                    |                           | Basic Lavel.                                                                                                    |                    |
|                                                                                                    |                           | · Jango Cantro                                                                                                    | i. =               |
|                                                                                                    |                           | Contrast                                                                                                    |                    |
|                                                                                                    |                           | tens (                                                                                                    | 1.00               |
|                                                                                                    |                           | Security                                                                                                    | 0                  |
|                                                                                                    |                           | Baryons ()                                                                                                    |                    |
|                                                                                                    |                           | this sai to                                                                                                    | 0                  |
|                                                                                                    |                           |                                                                                                    |                    |

#### 5.4 Verwendung von N.I.N.A

Schalten Sie N.I.N.A. – Nächtliche Bildgebung "N" Astronomie. Verbinden Sie sich über den ASCOM-Treiber.

Schalten Sie den Kühlschrank ein, um die Temperatur einzustellen.

| (O) NINA        | - Nghibre        | Imaging 76 Astronomy 2.0 881                                                                                   | Mild - Default                                                                                                    |                                                                                                    | I BITL VERSION I                                             |                                                                                                    |                           |        |        | - 0     | ×         |
|-----------------|------------------|----------------------------------------------------------------------------------------------------|----------------------------------------------------------------------------------------------------|----------------------------------------------------------------------------------------------------|--------------------------------------------------------------|----------------------------------------------------------------------------------------------------|---------------------------|--------|--------|---------|-----------|
| ø               | Q.               | Camera                                                                                                    |                                                                                                    | 2020/07 5948502                                                                                                    | ≪ () ()                                                      | Temperature cont                                                                                                    | trol                      |        |        |         | ٦         |
| ♦ 18 4⊙ {\] [2] | 月卷 [] 이 등] ④ 🎞 ㅇ | Nane<br>Description<br>Deven type<br>Server Xoler<br>With expense time<br>Max binning X<br>Roal data X<br>Gain | SHROW SHREEC<br>Native drive implementa<br>Shrang satile about<br>orang<br>abat<br>0.0007<br>4<br>4<br>4.500007944002 pm<br>50 | doe for Skillory Carenos<br>Driver weatin<br>Sensor IT size<br>Mac, appeare thre<br>Mac, bring V<br>Pan das V<br>Offset | v6.5.3<br>2022<br>2005-200900<br>4<br>4.520205944032.ym<br>2 | Coder<br>Coder prever<br>Sentor Introporture<br>Toget Introporture<br>Mit-Doustice<br>Wittening<br>Hits-Doustice<br>€                                                                                                    |                           | *      |        |         |           |
| •<br>•          |                  | Camera settings<br>Default gale (9-270)<br>Default offset (9-250<br>1650 limit (9-2)                           |                                                                                                    |                                                                                                    | 9<br>/                                                       | S<br>- Josephere Josephere Jo | esitare<br>r<br>220 15328 | 155348 | 153229 | 19,3990 | 100<br>50 |

Stellen Sie die Belichtungszeit ein, um das Bild aufzunehmen.

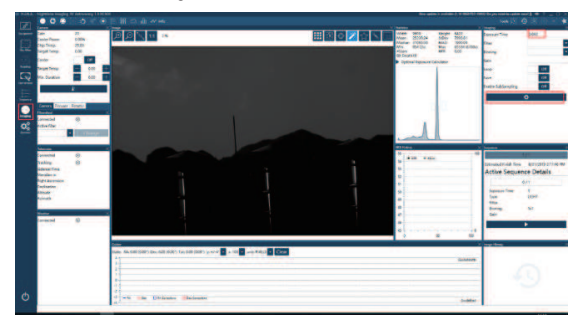

## 6.Verwendung der Kamera

SV405CC kann über Adapter an Filter, Teleskope oder Kameraobjektive angeschlossen werden. Die meisten Adapter sind bereits enthalten. Die restlichen Adapter können direkt auf unserer offiziellen Website erworben werden.

Link zur offiziellen Website: http://www.svbony.com/

## 6.1 Zubehör Anschlussplan

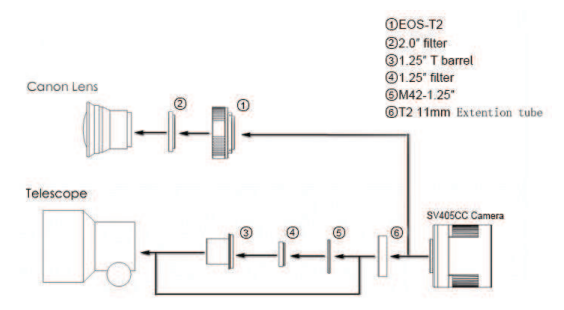

#### 6.2 Anschlussdiagramm des externen Geräts

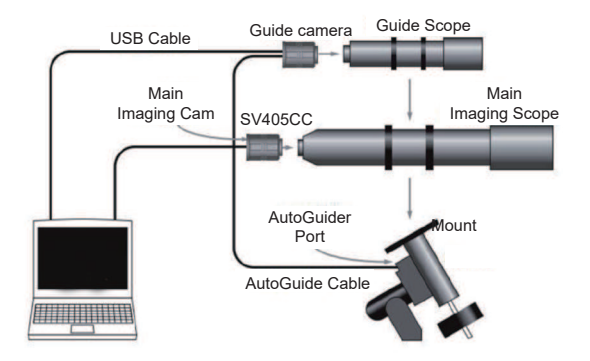

## 7. Abbildung der Strukturabmessungen

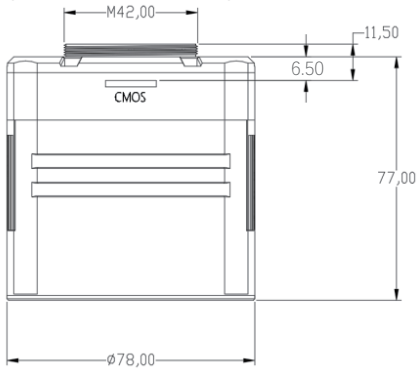

## 8. Leistungsdiagramm

#### 8.1 QE-Kurve und Ausleserauschen

QE-Kurve und Ausleserauschen sind die wichtigsten Parameter zur Messung der Kameraleistung. Höhere QE und geringeres Ausleserauschen sind notwendige Bedingungen, um das Signal-Rausch-Verhältnis des Bildes zu verbessern.

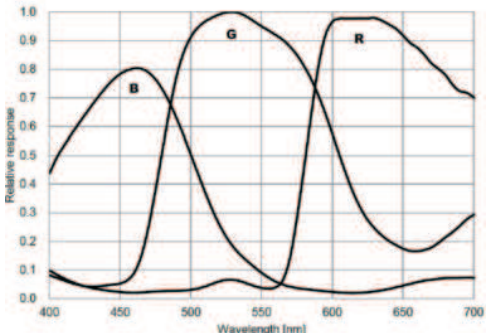

Ausleserauschen umfasst Pixelrauschen, Schaltungsrauschen und ADC-Quantisierungsrauschen. Je geringer das Ausleserauschen, desto besser. Wie die Abbildung zeigt, ist das Ausleserauschen der SV405CC im Vergleich zu herkömmlichen CCD-Kameras sehr gering. Eingebauter HCG-Modus, der das Ausleserauschen bei hoher Verstärkung effektiv reduzieren kann, sodass die Kamera den gleichen breiten Dynamikbereich wie bei niedriger Verstärkung beibehält. Wenn die Verstärkung 120 beträgt, wird der HCG-Modus automatisch eingeschaltet, das Ausleserauschen ist so niedrig wie 1,2 e und der Dynamikbereich kann immer noch ein Niveau nahe 14 Bit erreichen. Die Parametereinstellungen sind auch je nach Schießziel unterschiedlich. Verringern Sie die Verstärkung, der Dynamikbereich wird größer, geeignet für Langzeitbelichtungen. Erhöhen Sie die Verstärkung, das Ausleserauschen wird weiter reduziert, was für kurze Belichtungszeiten oder glückliche Aufnahmen geeignet ist.

#### 8.2 Stromverbrauch

Die SV405CC-Kamera ist eine Low-Power-Kamera. Wenn die Kamera über ein USB-Kabel mit Strom versorgt wird, beträgt die maximale Leistungsaufnahme 1,85 W. Für die Kühlfunktion benötigen Sie jedoch ein 12-V-5-A-Netzteil (D5,5 x 2,1 mm, Mitte positiv) oder Sie können eine Lithiumbatterie verwenden (unterstützt einen weiten Bereich von 11 V bis 15 V).

Das Bild unten ist das Kühlleistungsdiagramm unserer Gefrierschrankkamera. Eine Kühltemperaturdifferenz von 30 Grad erfordert nur einen Strom von 0,5 A.

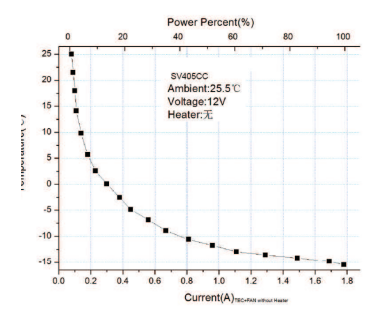

#### 8.3 TEC-Kühlsystem

Das TEC-Kühlsystem der SV405CC-Kamera kann die Temperatur des Sensors präzise steuern. Anders als die herkömmliche CCD-Kamera verfügt die SV405CC-Kamera über ein extrem niedriges Ausleserauschen, eine effiziente Kühlung und eine einstellbare Verstärkung. Ultra-Langzeitbelichtungen zur Zielerfassung sind nicht mehr notwendig, was die Anforderungen an Kamerasystem und Leitsternsystem stark reduziert. Wenn jedoch kurze Belichtungen verwendet werden (z. B. weniger als 100 ms), hat die Kühlung nur geringe Auswirkungen auf das Bild. Das Kühlsystem kann auf mindestens 35 bis 40 °C unter der Umgebungstemperatur eingestellt werden (getestet bei einer Umgebungstemperatur von 30 °C). Bitte beachten Sie, dass die maximale Temperaturdifferenz nach längerem Gebrauch schwanken kann. Wenn die Umgebungstemperatur abnimmt, nimmt indessen auch die Kühltemperaturdifferenz nach Die folgende Abbildung zeigt die Dunkelstromkurve des SV405CC-Sensors zwischen -20 °C und 35 °C.

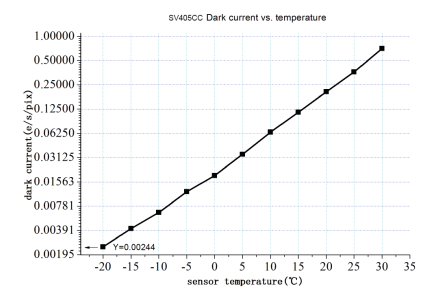

## 8.4 AR-Beschichtungsfilter

Der Kamerasensor SV405CC ist mit einem Schutzfenster ausgestattet und verwendet einen AR-beschichteten Filter.

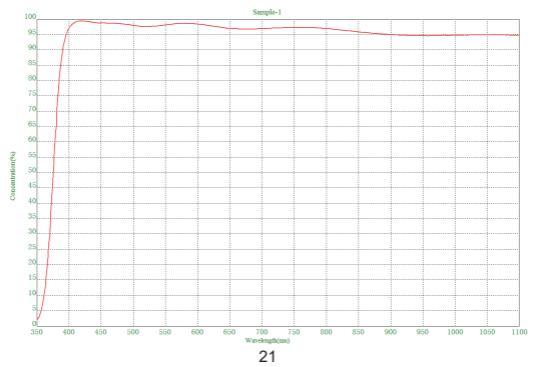

## 9. Andere Sonderfunktionen

## 9.1 DDR Hochgeschwindigkeitsspeicher

Die SV405CC-Kamera verfügt über einen integrierten 256 MB (2 GB) DDR3-Hochgeschwindigkeitsspeicher zum Puffern von Bilddaten, um eine stabile Datenübertragung zu gewährleisten. Und es kann den durch langsame Auslesegeschwindigkeit verursachten Glüheffekt effektiv reduzieren.

#### 9.2 Ultrakurzer Back Intercept

Der hintere Schnittpunkt des SV405CC kann auf 6,5 mm gekürzt werden, was die Kompatibilität mit mehr Geräten und Objektiven ermöglicht.

#### 9.3 Pixel-Binning

Die Kamera SV405CC unterstützt die Software-Pixel-Binning-Modi Bin1, Bin2, Bin3, Bin4.

# 10. Pflege und Wartung der Ausrüstung

#### Schützen Sie den Kühlschrank

Bei der Verwendung der Kamera sollten thermische Schocks vermieden werden. Der sogenannte Thermoschock bezeichnet die starke innere Belastung, die der Kühlschrank aufgrund des Prinzips der thermischen Ausdehnung und Kontraktion aushalten muss, wenn die Temperatur des Kühlschranks plötzlich ansteigt oder abfällt. Ein starker Temperaturschock kann die Lebensdauer des Kühlers verkürzen oder ihn sogar vollständig beschädigen. Wenn Sie den Kühler verwenden, um die Temperatur des CMOS einzustellen, sollten Sie daher vermeiden, den Kühler sofort auf maximale Leistung zu schalten. Stattdessen sollte die Leistung des Kühlers schrittweise erhöht werden. Wenn die Leistung des Kühlers relativ hoch ist, sollte vor dem Trennen der Stromversorgung die Leistung des Kühlers allmählich reduziert und dann die Stromversorgung getrennt werden.

## CMOS-Pflege und -Wartung

## Reinigung von CMOS-Sensoren und optischem Fenster

Wenn Sie Staub auf dem CMOS-Sensor finden, können Sie die vordere Hälfte der Kamera entfernen. Verwenden Sie dann das Reinigungsset für DSLR-Kamerasensoren, um den CMOS-Sensor zu reinigen. Bei der Reinigung müssen Sie vorsichtig sein. Sie können auch ein DSLR-Reinigungswerkzeug oder ein Linsentuch verwenden, um es zu reinigen. Achten Sie darauf, nicht zu viel Kraft anzuwenden, da die Beschichtung des CMOS-Sensors sehr empfindlich ist und leicht zerkratzt werden kann. Die allgemeine Identifizierung, ob sich der Staub auf dem Sensor oder auf dem Fensterglas befindet, ist wie folgt.

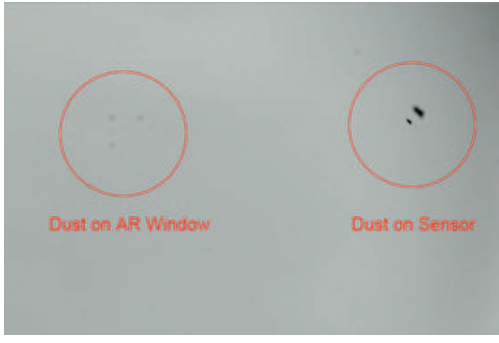

#### CMOS-Kammer der trockenen Kamera

Der CMOS-Sensor befindet sich in der CMOS-Kammer. An der Seite der Vorderseite der Kamera befindet sich ein Loch. Wenn Feuchtigkeit in der CMOS-Kammer das Sensorglas beschlägt, können Sie es trocknen, indem Sie einen Silikonschlauch durch dieses Loch führen. Bitte geben Sie ein wirksames Silikagel-Trockenmittel in den Silikagelstab und stellen Sie sicher, dass sich Watte darin befindet, um zu verhindern, dass Silikagel in die CMOS-Kammer gelangt.

# Verhindern Sie das Beschlagen von optischen Fenstern in einer CMOS Sealed Chamber

Wenn die Umgebungsfeuchtigkeit sehr hoch ist, kann das optische Fenster der CMOS-versiegelten Kammer Kondensationsprobleme haben. Die Kamera verfügt über eine eingebaute Heizplatte, die den Sensor erwärmt, um ein Beschlagen zu verhindern. In den meisten Fällen ist seine Wirkung sehr spürbar. Wenn das Beschlagsproblem weiterhin besteht, versuchen Sie bitte die folgenden Methoden:

1. Vermeiden Sie, dass die Kamera auf den Boden zeigt. Kalte Luft ist dichter als heiße Luft. Wenn die Kamera nach unten zeigt, kann die kalte Luft leichter mit dem Glas in Kontakt kommen und es abkühlen und beschlagen.

 Erhöhen Sie die Temperatur des CMOS-Sensors. Sie können die Temperatur des CMOS-Sensors etwas erhöhen, um ein Beschlagen des Glases zu verhindern.

3. Prüfen Sie, ob die Heizplatte funktioniert. Wenn die Heizplatte nicht funktioniert, beschlägt das Glas sehr leicht. Unter normalen Umständen kann die Temperatur der Heizplatte bei einer Umgebungstemperatur von 25 °C 65–70 °C erreichen. Wenn diese Temperatur nicht erreicht wird, ist die Heizplatte möglicherweise beschädigt und Sie können uns kontaktieren, um die Heizplatte auszutauschen.

## Qualitätskontrolle

Die Garantiezeit für die Kamera SV405CC beträgt ein Jahr. Wenn die Kamera innerhalb der Garantiezeit nicht funktioniert, bieten wir einen kostenlosen After-Sales-Wartungsservice an. Neben den Garantietagen bieten wir lebenslange Wartungsdienste und berechnen nur die Teile, die repariert oder ersetzt werden müssen. Der Käufer trägt das Porto für die Rücksendung der Kamera an das Werk zur Reparatur. Wenn innerhalb der Garantiezeit die folgende Bedingung eintritt, werden bestimmte Wartungskosten in Rechnung gestellt.

1. Fehlfunktionen und Schäden, die durch unsachgemäßen Gebrauch, nicht autorisierte Reparaturen und Änderungen verursacht wurden.

2. Die Schäden, die durch Feuer, Überschwemmung, Erdbeben, andere Naturkatastrophen und sekundäre Produktschäden verursacht wurden.

3. Die Produktfehlfunktion, die durch den Sturz und Transportfehler nach dem Kauf verursacht wurde.

4. Die Fehlfunktion und Schäden, die durch andere Barrieren (künstliche Faktoren oder externe Geräte) verursacht wurden.

5. Kauf ohne Garantiekarte und Kaufrechnungen.

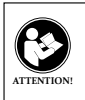

LESEN SIE VOR DER VERWENDUNG DIESES GERÄTS DIESE ANLEITUNG, DIE WICHTIGE BETRIEBSANWEISUN-GEN FÜR DIE SICHERE VERWENDUNG UND KONTROLLE ZUR EINHALTUNG DER GELTENDEN NORMEN UND VORSCHRIFTEN ENTHÄLT.

## FCC-Anforderungen:

 Für Produkte, die gemäß Teil 15 unter Verwendung von SDoC oder Zertifizierung zugelassen sind, ist ein Etikett erforderlich, das eine der folgenden Konformitätserklärungen enthält

(1) Empfänger, die mit lizenzierten Gerätedienstvorgängen verbunden sind: Dieses Gerät entspricht Teil 15 der FCC-Bestimmungen. Der Betrieb unterliegt der Bedingung, dass dieses Gerät keine schädlichen Störungen verursacht. (2) Eigenständiger Kabeleingangswahlschalter:

Dieses Gerät entspricht Teil 15 der FCC-Bestimmungen für die Verwendung mit Kabelfernsehdiensten.

(3)Alle anderen Geräte:

•Dieses Gerät entspricht Teil 15 der FCC-Bestimmungen. Der Betrieb unterliegt den folgenden zwei Bedingungen:

(1) Dieses Gerät darf keine schädlichen Störungen verursachen

(2) Dieses Gerät muss alle empfangenen Störungen akzeptieren, einschließlich Störungen, die einen unerwünschten Betrieb verursachen können.

## CE-Anforderungen:

 (Einfache EU-Konformitätserklärung) Hong Kong Svbony Technology Co., Ltd erklärt, dass der Gerätetyp den grundlegenden Anforderungen und anderen relevanten Bestimmungen der ROTEN Richtlinie 2014/30 / EU und der ROHS-Richtlinie 2011/65 / EU und entspricht die WEEE-Richtlinie 2012/19 / EU; Der vollständige Text der EU-Konformitätserklärung ist unter der folgenden Internetadresse verfügbar: www.svbony.com.

Verfügung

Das durchgestrichene Mülleimersymbol auf Ihrem Produkt, Ihrer Literatur oder Ihrer Verpackung weist Sie darauf hin, dass in der Europäischen Union alle elektrischen und elektronischen Produkte. Batterien und Akkus (wiederauflad-

bare Batterien) am Ende ihrer Abgabe an bestimmte Sammelstellen gebracht werden müssen Arbeitsleben. Entsorgen Sie diese Produkte nicht als unsortierten Siedlungsabfall. Entsorgen Sie sie gemäß den Gesetzen in Ihrer Nähe.

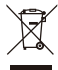

## IC-Anforderungen:

CAN ICES-3(B)/NMB-3(B)

## Erstickungsgefahr vermeiden

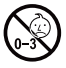

Kleine Teile. Nicht für Kinder unter 3 Jahren.

## Approved Accessories

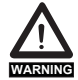

 Dieses Gerät erfüllt die gesetzlichen Standards, wenn es mit dem mitgelieferten oder für das Produkt bestimmten Svbony-Zubehör verwendet wird.

 Eine Liste der von Svbony zugelassenen Zubehörteile für Ihren Artikel finden Sie auf der folgenden Website: http://www.Svbony.com

#### 1. Aux clients

Bonjour les amis! Vous pouvez télécharger le fichier pdf du manuel d'utilisation du SV405CC ou imprimer ce fichier. SVBONY a le droit de modifier ce document sans préavis. Veuillez télécharger la dernière version sur notre site officiel. Merci d'avoir acheté votre nouvelle SVBONY caméra d'astronomie ! Ce manuel vous donnera une brève introduction de la caméra SV405CC. Veuillez lire entièrement ce manuel avant de l'utiliser. Si vous avez des questions, n'hésitez pas à nous contacter :

Facebook : www.facebook.com/svbony

Pour obtenir des instructions d'installation du logiciel et d'autres supports techniques, veuillez nous envoyer un e-mail : info@svbony.com

- 2.List de l'emballage
- ① Sacs pour caméras x 1
- 2 Caméra SV405cc x 1
- ③ 2" Couvercle de caméra x1
- ④ M42-M48 La bague x1
- 5 T2-1.25" Adaptateur x 1
- ⑥ 1.25-inch T-canon x1
- ⑦ M42-M48F-16.5L x 1
- ⑧ M42-M42F-21L x 1
- ④ T2 Adaptateur x1
- 1 Manuel de l'utilisateur x 1
- USB3.0 Câble de données x 3

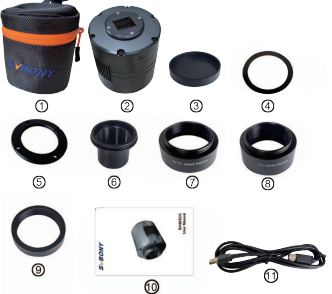

## 3. Introduction à l'apparence de la caméra

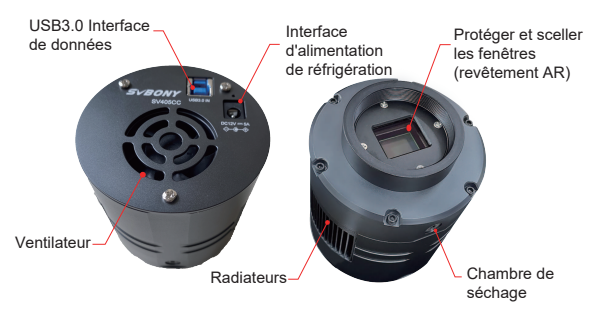

# 4. Camera Specification

| 1  | Modèle                                     | SV405CC                        |
|----|--------------------------------------------|--------------------------------|
| 2  | Capteur                                    | SONY IMX294 CMOS               |
| 3  | Résolution de l'image                      | 4144*2822                      |
| 4  | Pixels totaux                              | 11.7 Megapixels                |
| 5  | Taille des pixels                          | 4.63µm                         |
| 6  | Taille cible                               | 19.2mm*13mm                    |
| 7  | Diagonale                                  | 23.2mm                         |
| 8  | Fréquence d'images maximale                | 19FPS                          |
| 9  | Type d'obturateur                          | Volet roulant                  |
| 10 | Type USB                                   | Type-B USB 3.0                 |
| 11 | Cache                                      | DDR3 256M                      |
| 12 | Temps d'exposition                         | 0.05ms-2000s                   |
| 13 | Bruit de lecture                           | 1.2e                           |
| 14 | QE pic                                     | 75%                            |
| 15 | Complètement chargé                        | 63ke                           |
| 16 | ADC                                        | 14bit                          |
| 17 | Affichage de la température                | Affichage sur logiciel         |
| 40 | Quethers de sefecidios en est              | TEC Semiconducteur             |
| 18 | Systeme de retrolaissement                 | Réfrigération en 2 étapes      |
| 19 | Réduction numérique du bruit               | Soutien                        |
| 20 | ROI                                        | Toute solution prise en charge |
| 21 | Regroupement de pixels                     | BIN1,BIN2,BIN3,BIN4            |
| 00 | Questi and all some la itation             | Windows, Linux,                |
| 22 | Systeme d'exploitation                     | Mac OS, Chrome OS              |
| 23 | Verre optique de fenêtre de protection     | AR Revêtement                  |
| 24 | Spécifications de l'interface de la caméra | 2" / 1.25" / M42X0.75          |
| 25 | Interception inverse                       | 6.5mm                          |
| 26 | Courant de fonctionnement                  | <300MA                         |
| 27 | Courant de secours                         | <30MA                          |

# 5. Paramètres d'installation du logiciel de caméra

## 5.1 Installation du pilote de caméra

1. Téléchargement du pilote

Vous pouvez télécharger les derniers pilotes sur le site officiel de SVBONY. https://www.svbony.com/Support/SoftWare-Driver/

2. Installez le pilote Windows

 ${\rm I\!D} {\rm Double-cliquez}$  sur le package d'installation du pilote, sélectionnez la langue et accédez à la page d'installation

②Cliquez sur installer et attendez la fin

③Vérifiez l'installation du pilote. Une fois l'installation terminée, connectez la caméra au port USB de l'ordinateur via un câble USB et la caméra le reconnaîtra automatiquement.

(4) Vérifiez l'état de la caméra dans le gestionnaire de périphériques

Remarque : veuillez ne pas connecter la caméra avant d'avoir installé le pilote.

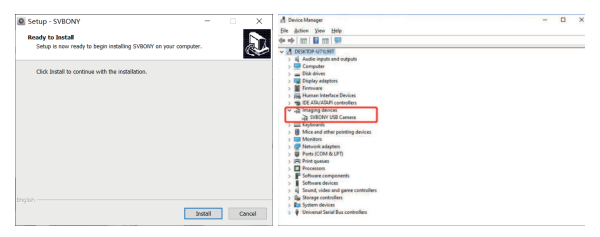

#### 5.2 Installation du logiciel de prise de vue

1. Installation et utilisation du logiciel de prise de vue

①Utilisez le logiciel Sharpcap pour télécharger la dernière version depuis le site officiel de Sharpcap.

②Cliquez sur installer, définissez le chemin d'installation (par défaut) et l'installation est terminée.

③Une fois l'installation terminée, effectuez un test préliminaire. Ouvrez le logiciel, recherchez le modèle de caméra Svbony dans le menu déroulant de la caméra et cliquez sur connecter.

(4)Définissez le chemin de stockage de prise de vue.

③Le guide d'utilisation d'introduction de sharpcap peut être consulté dans l'option "Aide" du logiciel. Dans le même temps, le téléchargement de fichiers au format PDF est fourni sous "Documents" sur la page d'accueil du site officiel de sharpcap, qui peut être téléchargé et étudié.

#### 5.3 Vérification du logiciel de prise de vue

1. Vérifier la fréquence d'images

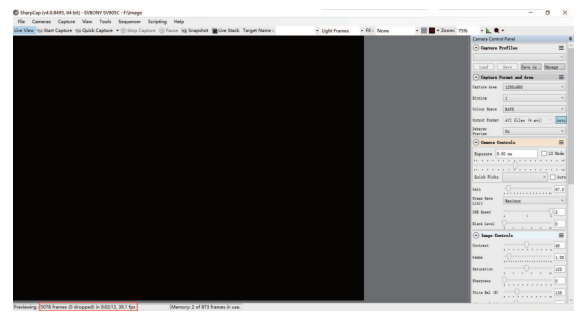

 Retirez le cache anti-poussière de la caméra, ajustez le temps d'exposition et l'interface de prévisualisation aura des changements clairs et sombres, indiquant que le travail est normal.

| SharpCap (v4.0.8495, 64 bit) - SVBONY SV985C - Fitmage                |                                    |                |            |                   |                                       | -                  | a x     |
|-----------------------------------------------------------------------|------------------------------------|----------------|------------|-------------------|---------------------------------------|--------------------|---------|
| File Cameras Capture View Tools Sequencer Scripting Help              |                                    |                |            |                   |                                       |                    |         |
| Une View the Start Capture the Quick Capture . Stop Capture S Pause M | Snapshot EUve Stack: Target Name : | · Light Frames | + EX: None | * 📰 🚾 * Zoom: 75% | · L                                   | -                  |         |
|                                                                       |                                    |                |            |                   | Carriera Contri                       | ol Panel           |         |
|                                                                       |                                    |                |            |                   | Captare I                             | Profiles           | =       |
|                                                                       |                                    |                |            |                   |                                       |                    |         |
|                                                                       |                                    |                |            |                   | Les C                                 | fore Bare AAL      | Salage  |
|                                                                       |                                    |                |            |                   | · Captare I                           | Format and Area    | -       |
|                                                                       |                                    |                |            |                   | Outer Area                            | 1290x840           |         |
|                                                                       |                                    |                |            |                   | Rively.                               | 1                  |         |
|                                                                       |                                    |                |            |                   | fairs from                            | 1411               |         |
|                                                                       |                                    |                |            |                   |                                       |                    |         |
|                                                                       |                                    |                |            |                   | Total and                             | and states (C.B.D. | - Dece  |
|                                                                       |                                    |                |            |                   | Preview.                              | DA .               |         |
|                                                                       |                                    |                |            |                   | · Camera Co                           | ostrola            | =       |
|                                                                       |                                    |                |            |                   | Ispanet 6                             | 00 mm              | LE Bode |
|                                                                       |                                    |                |            |                   |                                       |                    |         |
|                                                                       |                                    |                |            |                   |                                       |                    |         |
|                                                                       |                                    |                |            |                   | VALUE PLEES                           |                    |         |
|                                                                       |                                    |                |            |                   | Gain                                  |                    | 6.00    |
|                                                                       |                                    |                |            |                   | Avena Bata                            | Resinue            |         |
|                                                                       |                                    |                |            |                   | UR Local                              |                    | 01      |
|                                                                       |                                    |                |            |                   | Sec. 10                               |                    |         |
|                                                                       |                                    |                |            |                   | Con and                               |                    |         |
|                                                                       |                                    |                |            |                   | · Jacque Con                          | strais             | -       |
|                                                                       |                                    |                |            |                   | Contrast                              |                    |         |
|                                                                       |                                    |                |            |                   | tana .                                |                    | 1.00    |
|                                                                       |                                    |                |            |                   | Security.                             |                    |         |
|                                                                       |                                    |                |            |                   | -                                     |                    | -       |
|                                                                       |                                    |                |            |                   |                                       |                    |         |
|                                                                       |                                    |                |            |                   | Thirty fail (0)                       |                    |         |
| Previewing : \$63 frames (2 dropped) in 0:00:14, 38.7 fps Memory      | 2 of 871 frames in use.            |                |            |                   | · · · · · · · · · · · · · · · · · · · |                    |         |

## 5.4 Utilisation N.I.N.A

Allumez N.I.N.A. —Nighttime Imaging 'N' Astronomy. Connectez-vous via le pilote ASCOM.

Allumez le réfrigérateur pour régler la température.

| 🙆 nina     | - MgMEree  | Imaging N Advoncery 2.0 887           | ABIZ - Default                         |                         | I BETA VERSION I                        |                                | – a x    |
|------------|------------|---------------------------------------|----------------------------------------|-------------------------|-----------------------------------------|--------------------------------|----------|
| ø          | 0.         | Camera                                |                                        | SVBOMI SVIESCC          | s 🗘 🔿                                   | Temperature control            |          |
|            | ۲          | Name<br>Description                   | system system:<br>Name show implements | tion for William Common |                                         | Easter  Cooler gover 0.0%      |          |
|            |            | Driver Infla                          | Willing name driver                    | Driver version          | +583                                    | Sense temperature 28.80 °C     |          |
| 120        |            | Senair type                           | GRBG                                   |                         |                                         | ▼ Caoleg                       |          |
|            | 5          | Serair I die                          | 4544                                   | Service 7 star          | 3822                                    | Target target day              |          |
| La Nises   |            | Min. exposure time<br>Mine histoine V | Longo                                  | Max. exposure time      | 1 A A A A A A A A A A A A A A A A A A A | ▼ thereing                     |          |
| \$10-      |            | Plant size X                          | 4.62000011444082 pm                    | Red day Y               | 4.620207944082 pm                       | Min. Deration 🗖 🛛 💶 📑 🔥        |          |
| Sequence . |            | Gain                                  | 158                                    | other                   | 2                                       |                                |          |
|            | 2          |                                       |                                        |                         |                                         |                                |          |
| ¢\$        | ί <u>Η</u> |                                       |                                        |                         |                                         |                                |          |
| *          | <u>.</u>   | Comos cottings                        |                                        |                         |                                         |                                |          |
|            |            | cumero secongs                        |                                        |                         |                                         |                                |          |
|            |            | Default gain (5-270)                  |                                        |                         | 59                                      | 9                              | 100      |
|            |            | Default affairt (0-200)               |                                        |                         | 2                                       |                                |          |
|            | R          |                                       |                                        |                         |                                         |                                |          |
|            |            |                                       |                                        |                         |                                         |                                | - 9      |
|            |            |                                       |                                        |                         |                                         | III Genery technologian        |          |
|            |            |                                       |                                        |                         |                                         | - Cosle power                  |          |
| ٢          |            |                                       |                                        |                         |                                         | 90-<br>15220 15220 15250 15250 | 15:22:00 |
| • ? @      |            |                                       |                                        |                         |                                         |                                |          |

Réglez le temps d'exposition pour capturer l'image.

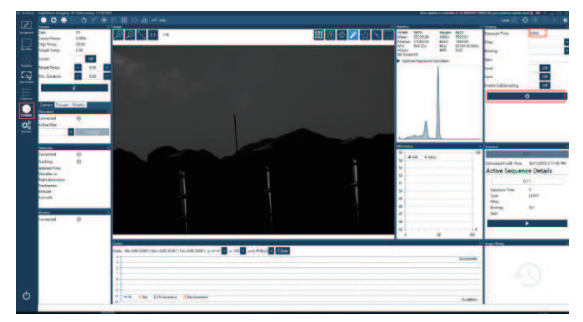

## 6.Comment utiliser la caméra

SV405CC peut être connecté à des filtres, des télescopes ou des objectifs de la caméra via des adaptateurs. La plupart des adaptateurs sont déjà inclus. Les autres adaptateurs peuvent être achetés directement sur notre site officiel. Lien du site officiel : http://www.svbony.com/

## 6.1 Diagramme de connexion de l'accessoire

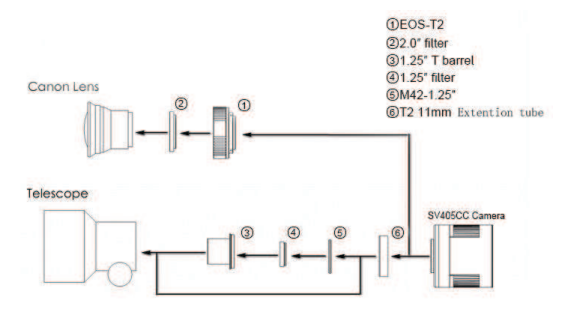

#### 6.2 Diagramme de connexion pour les périphériques externes

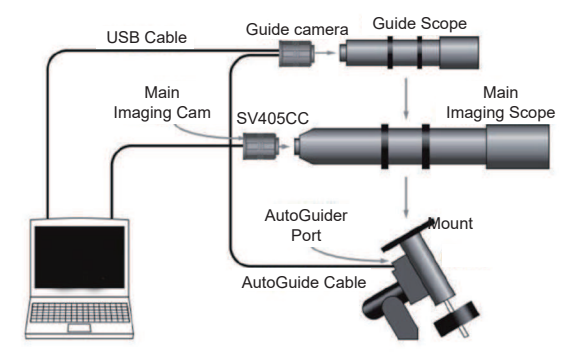

## 7. Diagramme de taille de la structure

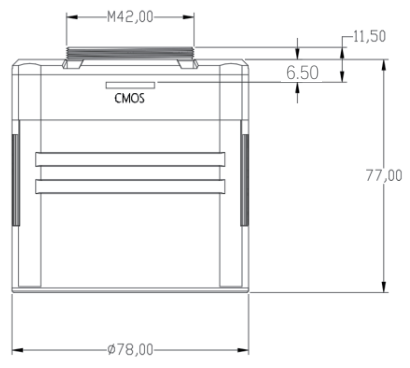

# 8. Tableau des performances

#### 8.1 QE courbe & Bruit de lecture

La courbe QE et le bruit de lecture sont les paramètres les plus importants pour mesurer les performances de la caméra. Un QE plus élevé et un bruit de lecture plus faible sont des conditions nécessaires pour améliorer le rapport signal/bruit de l'image.

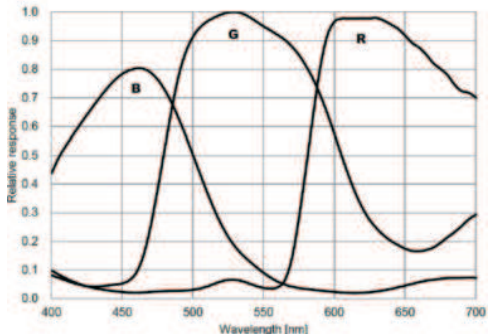

Le bruit de lecture comprend le bruit de pixel, le bruit de circuit et le bruit de quantification ADC. Plus le bruit de lecture est faible, mieux c'est. Comme le montre la figure, le bruit de lecture du SV405CC est très faible par rapport aux caméras CCD conventionnelles. Mode HCG intégré, qui peut réduire efficacement le bruit de lecture à gain élevé, de sorte que la caméra conserve la même plage dynamique étendue qu'à faible gain. Lorsque le gain est de 120, le mode HCG est automatiquement activé, le bruit de lecture est aussi faible que 1,2e et la plage dynamique peut encore atteindre un niveau proche de 14 bits. Les réglages des paramètres sont également différents selon votre cible de tir. Baissez le gain, la plage dynamique deviendra plus grande, adaptée aux longues expositions. Augmentez le gain, le bruit de lecture sera encore réduit, ce qui convient à une exposition courte ou à une imagerie chanceuse.

#### 8.2 Consommation d'énergie

La SV405CC caméra est une caméra basse consommation. Lorsque la caméra est alimentée par un câble USB, la consommation électrique maximale est de 1,85 W. Mais pour la fonction de refroidissement, vous devez utiliser un adaptateur secteur 12V@5A (D5.5\*2. Imm, centre positif), ou vous pouvez utiliser une batterie au lithium (prend en charge une large plage de 11V à 15V). L'image ci-dessous est le diagramme d'efficacité de refroidissement de notre caméra pour congélateur. Une différence de température de refroidissement de 30 degrés ne nécessite qu'un courant de 0,5 A.

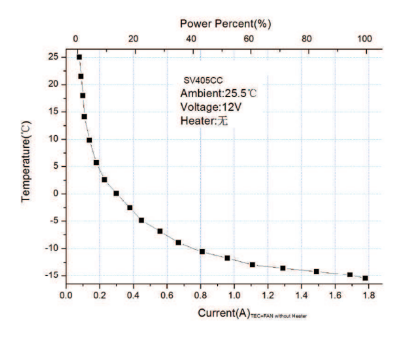

#### 8.3 TEC Système de refroidissement

Le TEC système de refroidissement de la caméra SV405CC peut contrôler avec précision la température du capteur. Différente du CCD traditionnel, la caméra SV405CC a un bruit de lecture ultra-faible, un refroidissement efficace et un gain réglable. Il n'est plus nécessaire d'utiliser des expositions ultra-longues pour capturer des cibles, ce qui réduit considérablement les exigences pour le système de caméra et le système d'étoiles guides. Cependant, si des
expositions courtes sont utilisées (par exemple moins de 100 ms), le refroidissement a peu d'effet sur l'image. Le système de refroidissement peut être réglé à un minimum de 35 à 40 °C en dessous de la température ambiante (testé sur la base d'une température ambiante de 30 °C). Veuillez noter que la différence de température maximale peut fluctuer après une utilisation prolongée. Pendant ce temps, lorsque la température ambiante diminue, la différence de température de refroidissement diminuera également en conséquence. La figure ci-dessous est la courbe du courant d'obscurité du capteur SV405CC entre -20°C et 35°C.

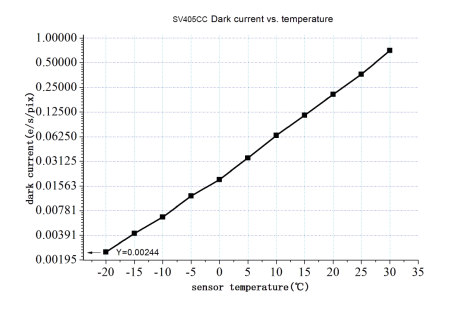

#### 8.4 AR Filtre de revêtement

Le SV405CC capteur de caméra est équipé d'une fenêtre de protection et utilise un filtre à revêtement AR.

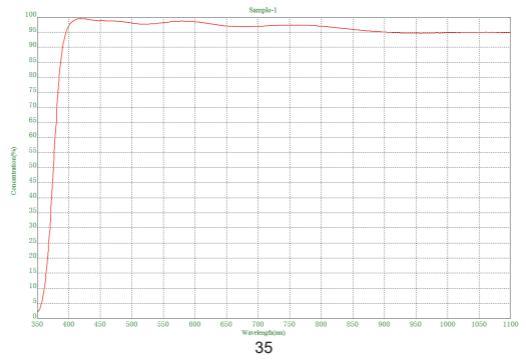

# 9. Autres fonctions spéciales

## 9.1 DDR Mémoire de haute vitesse

La SV405CC caméra dispose d'une mémoire de haute vitesse DDR3 intégrée de 256 Mo (2 Go) pour mettre en mémoire tampon les données d'image afin d'assurer une transmission stable des données. Et il peut réduire efficacement l'éffet de lueur causé par une vitesse de lecture lente.

#### 9.2 Interception inversée ultra-courte

L'interception arrière du SV405CC peut être raccourcie à 6,5 mm, permettant la compatibilité avec plus d'appareils et d'objectifs.

#### 9.3 Liaison de pixels

SV405CC caméra prend en charge les modes de regroupement de pixels logiciels Bin1, Bin2, Bin3, Bin4.

# 10. Entretien et maintenance de l'équipement

#### Protéger le réfrigérateur

Les chocs thermiques doivent être évités lors de l'utilisation de la caméra. Le soi-disant choc thermique fait référence à la forte contrainte interne que le réfrigérateur doit supporter en raison du principe de dilatation et de contraction thermique lorsque la température du réfrigérateur augmente ou diminue soudainement. Un choc thermique important peut raccourcir la durée de vie du refroidisseur ou même l'endommager complètement. Par conséquent, lorsque vous commencez à utiliser le refroidisseur pour régler la température du CMOS, vous devez éviter d'allumer le refroidisseur da puissance maximale d'un seul coup. Au lieu de cela, la puissance du refroidisseur doit être progressivement augmentée. Avant de débrancher l'alimentation, si la puissance du refroidisseur est relativement élevée, la puissance du refroidisseur doit être progressivement réduite, puis débranchez l'alimentation.

## Entretien et maintenance du CMOS

#### Nettoyage des capteurs CMOS et de la fenêtre optique

Si vous trouvez de la poussière sur le capteur CMOS, vous pouvez retirer la moitié avant de la caméra. Utilisez ensuite le kit de nettoyage pour capteurs de la caméra reflex numérique pour nettoyer le capteur CMOS. Vous devez être prudent lorsque vous le nettoyez. Vous pouvez également utiliser un outil de nettoyage DSLR ou un chiffon pour objectif pour le nettoyer. Attention à ne pas trop forcer, car le revêtement du capteur CMOS est très fragile et se raye facilement. L'identification générale indiquant si la poussière se trouve sur le capteur ou sur la vitre est la suivante.

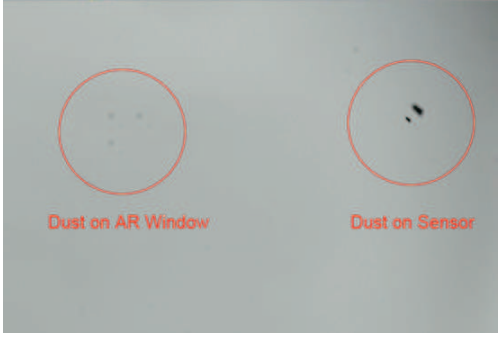

#### Chambre CMOS pour caméra sèche

Le capteur CMOS est situé dans la chambre CMOS. Il y a un trou sur le côté de l'avant de la caméra. Si de l'humidité dans la chambre CMOS embue le verre du capteur, vous pouvez le sécher en connectant un tube en silicone à travers ce trou. Veuillez mettre un déshydratant de gel de silice efficace dans le bâton de gel de silice et assurez-vous qu'il y a du coton à l'intérieur pour empêcher le gel de silice d'entrer dans la chambre CMOS.

#### Empêcher la buée des fenêtres optiques dans la chambre scellée CMOS

Si l'humidité ambiante est très élevée, la fenêtre optique de la chambre scellée CMOS peut avoir des problèmes de condensation. La caméra dispose d'une plaque chauffante intégrée qui chauffe le capteur pour éviter la formation de buée. Dans la plupart des cas, son effet est très perceptible. Si le problème de buée persiste, veuillez essayer les méthodes suivantes :

 Évitez que la caméra soit face au sol. L'air froid est plus dense que l'air chaud.
 Si l'appareil photo est orienté vers le bas, il sera plus facile pour l'air froid d'entrer en contact avec le verre et de le refroidir et de le voiler.

2. Augmentez la température du capteur CMOS. Vous pouvez augmenter légèrement la température du capteur CMOS pour éviter la formation de buée sur le verre.

3. Vérifiez si la plaque chauffante fonctionne. Si la plaque chauffante ne fonctionne pas, le verre sera très facile à embuer. Dans des circonstances normales, la température de la plaque chauffante peut atteindre 65-70°C dans un environnement de 25°C. S'il n'atteint pas cette température, il est possible que la plaque chauffante soit endommagée et vous pouvez nous contacter pour remplacer la plaque chauffante.

# Assurance de la qualité

La durée de garantie de la SV405CC caméra est d'un an. Pendant la période de garantie, si la caméra ne fonctionne pas, nous fournirons un service de maintenance après-vente gratuit. Outre les jours de garantie, nous fournissons des services de maintenance à vie et ne facturons que les pièces nécessitant une réparation ou un remplacement. L'acheteur paiera les frais de port du retour de la caméra à l'usine pour être réparé. Pendant la période de garantie, si la condition suivante se produit, certains frais de maintenance seront facturés. 1. Le dysfonctionnement et les dommages causés par une utilisation incorrecte, les réparations et les modifications non autorisées.

 Les dommages causés par un incendie, une inondation, un tremblement de terre, d'autres catastrophes naturelles et des dommages secondaires aux produits.

 Le dysfonctionnement du produit causé par la chute et les échecs de transport après l'achat.

4. Le dysfonctionnement et les dommages causés par les autres barrières (facteurs artificiels ou dispositif externe).

5. Achetez sans la carte de garantie et les factures d'achat.

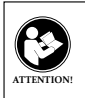

Avant d'utiliser cet appareil, lisez ce guide qui contient des instructions de fonctionnement importantes pour une utilisation en toute sécurité et un contrôle de conformité avec les normes et réglementations applicables.

## Exigences FCC:

 Les produits autorisés en vertu de la partie 15 utilisant SDoC ou Certification nécessitent une étiquette contenant l'une des déclarations de conformité suivantes

(1) Récepteurs associés aux opérations de service des appareils sous licence: Cet appareil est conforme à la partie 15 des règles FCC. Son fonctionnement est soumis à la condition que cet appareil ne provoque pas d'interférences nuisibles. (2) Sélecteur d'entrée de câble autonome:

Cet appareil est conforme à la partie 15 des règles FCC pour une utilisation avec un service de télévision par câble.

(3) Tous les autres appareils:

 Cet appareil est conforme à la partie 15 des règles FCC. Son fonctionnement est soumis aux deux conditions suivantes:

(1) Cet appareil ne doit pas causer d'interférences nuisibles, et

(2) cet appareil doit accepter toute interférence reçue, y compris les interférences pouvant entraîner un fonctionnement indésirable.

## Exigences CE:

 (Déclaration de conformité UE simple) Hong Kong Svbony Technology Co., Ltd déclare que le type d'équipement est conforme aux exigences essentielles et aux autres dispositions pertinentes de la directive RED 2014/30 / UE et de la directive ROHS 2011/65 / UE et la directive DEEE 2012/19 / UE; le texte intégral de la déclaration de conformité UE est disponible à l'adresse Internet suivante: www.svbony.com.

Disposition

Le symbole de la poubelle à roulettes barrée sur votre produit, documentation ou emballage vous rappelle que dans l'Union européenne, tous les produits électriques et électroniques, les piles et les accumulateurs (piles rechargeables) doivent être apportés aux lieux de collecte désignés à la fin de leur vie professionnelle. Ne jetez pas ces produits avec les déchets municipaux non triés. Éliminez-les conformément aux lois de votre région.

# Exigences IC:

CAN ICES-3(B)/NMB-3(B)

# Évitez les risques d'étouffement

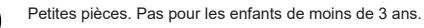

#### Accessoires approuvés

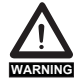

 Cet appareil répond aux normes réglementaires lorsqu'il est utilisé avec les accessoires Svbony fournis ou désignés pour le produit.

 Pour obtenir la liste des accessoires approuvés par Svbony pour votre article, visitez le site Web suivant: http://www.Svbony.com

# 1. Ai clienti

Ciao amicil È possibile scaricare il file pdf del manuale utente SV405CC o stampare questo file. SVBONY ha il diritto di modificare questo documento senza preavviso. Si prega di scaricare l'ultima versione dal nostro sito Web ufficiale.

Grazie per aver acquistato la tua nuova fotocamera astronomica SVBONY! Questo manuale fornisce una breve introduzione alla telecamera SV405CC. Si prega di leggere completamente questo manuale prima di utilizzarlo. In caso di domande, non esitate a contattarci:

Facebook: www.facebook.com/svbony

Per istruzioni sull'installazione del software e altro supporto tecnico, inviare un'e-mail a: info@svbony.com

# 2. Elenco dei pacchetti

- ① Borsa fotografica x 1
- 2 Telecamera SV405CC x 1
- ③ Tappo per fotocamera 2" x 1
- ④ M42-M48 anello x 1
- 5 T2-1.25" Adattatore
- 6 Canna a T da 1,25 pollici x 1
- ⑦ M42-M48F-16.5L x 1
- ⑧ M42-M42F-21L x 1
- ④ Adattatore T2 x 1
- ① Manuale d'uso x 1
- 1 Cavo dati USB 3.0 x1

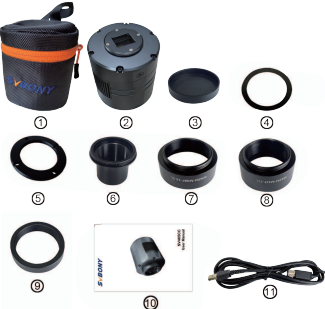

# 3. Introduzione all'aspetto della fotocamera

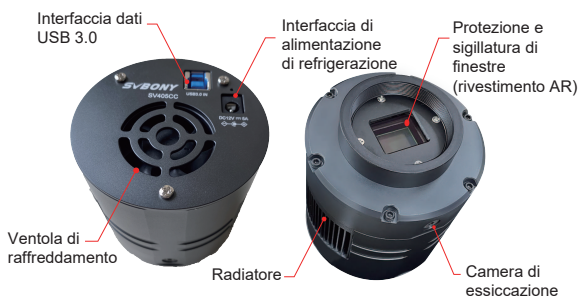

# 4. Specifiche della fotocamera

| 1  | Modello                                      | SV405CC                     |
|----|----------------------------------------------|-----------------------------|
| 2  | Sensore                                      | SONY IMX294 CMOS            |
| 3  | Risoluzione dell'immagine                    | 4144*2822                   |
| 4  | Pixel totali                                 | 11.7 megapixel              |
| 5  | Dimensione pixel                             | 4.63µm                      |
| 6  | Dimensione dell'obiettivo                    | 19.2mm*13mm                 |
| 7  | Diagonale                                    | 23.2mm                      |
| 8  | Frequenza fotogrammi massima                 | 19FPS                       |
| 9  | Tipo di otturatore                           | Saracinesca                 |
| 10 | Tipo USB                                     | USB 3.0 di tipo B           |
| 11 | cache                                        | DDR3 256M                   |
| 12 | Tempo di esposizione                         | 0,05 ms-2000 s              |
| 13 | Rumore di lettura                            | 1.2e                        |
| 14 | Picco del QE                                 | 75%                         |
| 15 | Carica completa                              | 63ke                        |
| 16 | ADC                                          | 14 bit                      |
| 17 | Visualizzazione della temperatura            | Visualizzazione su software |
| 18 | Sistema di raffreddamento                    | TEC Semiconduttore          |
| 19 | Riduzione del rumore digitale                | Refrigerazione a 2 stadi    |
| 20 | ROI                                          | Supporto                    |
| 21 | Pixel Binning                                | BIN1,BIN2,BIN3,BIN4         |
|    | Oistana anatina                              | Windows, Linux,             |
| 22 | Sistema operativo                            | Mac OS, Chrome OS           |
| 23 | Finestra protettiva in vetro ottico          | AR Coating                  |
| 24 | Specifiche dell'interfaccia della fotocamera | 2" / 1.25" / M42X0.75       |
| 25 | Intercettazione indietro                     | 6.5mm                       |
| 26 | Corrente di lavoro                           | <300MA                      |
| 27 | Corrente di attesa                           | <30MA                       |

## 5. Impostazioni di installazione del software della fotocamera 5.1 Camera Driver Installazione

#### 1. Driver Download

È possibile scaricare il driver più recente dal sito Web ufficiale di SVBONY. https://www.svbony.com/Support/SoftWare-Driver/ 2. Installa il driver di Windows

①Fare doppio clic sul pacchetto di installazione del driver, selezionare la lingua e accedere alla pagina di installazione

2)Fai clic su Installa e attendi il completamento

③Controllare l'installazione del driver. Al termine dell'installazione, collegare la fotocamera alla porta USB del computer tramite un cavo USB e la fotocamera la riconoscerà automaticamente.

(4)Controlla lo stato della fotocamera in Gestione dispositivi

Nota: non collegare la fotocamera prima di aver installato il driver.

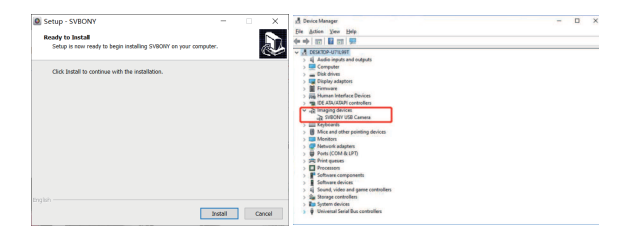

#### 5.2 Installazione del software di ripresa

1. Installazione e utilizzo del software di ripresa

 ${\rm (I)}{\rm Utilizzare}$  il software Sharpcap per scaricare l'ultima versione dal sito Web ufficiale di Sharpcap.

②Fare clic su Installa, impostare il percorso di installazione (predefinito) e l'installazione è completa.

③Al termine dell'installazione, eseguire un test preliminare. Apri il software, trova il modello di Svbony Camera nel menu a discesa della fotocamera e fai clic su Connetti.

(1) Imposta il percorso di archiviazione delle riprese.

③La guida operativa introduttiva di Sharpcap può essere visualizzata nell'opzione "Aiuto" del software. Allo stesso tempo, il download di file in formato PDF è fornito sotto "Documenti" sulla homepage del sito ufficiale di sharpcap, che può essere scaricato e studiato.

## 5.3 Verifica del software di ripresa

1. Controlla la frequenza dei fotogrammi

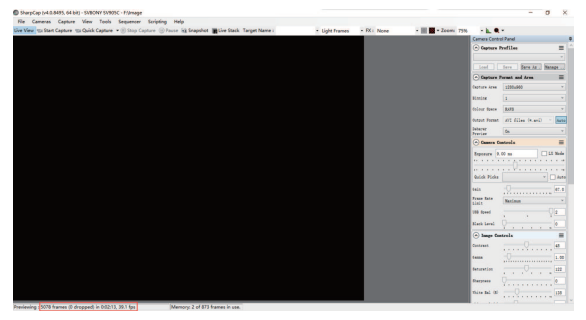

2.Rimuovere il coperchio antipolvere della fotocamera, regolare il tempo di esposizione e l'interfaccia di anteprima presenterà modifiche chiare e scure, indicando che il lavoro è normale.

| SharpCap (v4.0.8495, 64 bit) - SVBONY SV985C - F10mage                                                         |                           |                           | - 0 2                |
|----------------------------------------------------------------------------------------------------|---------------------------|---------------------------|----------------------|
| Re Cameras Capture View Tools Sequencer Scripting Help                                                         |                           |                           |                      |
| Une View "Eis Start Capture "Eis Quick Capture " 🖲 Stop Capture 🛞 Pause 🙀 Snapshot 🗮 Live Stack: Target Name : | · Light Frames · FX: None | * 🔠 🖬 * Zoom: 75% 🔹 📐 🔍 * |                      |
|                                                                                                    |                           | Camera Control P          | and .                |
|                                                                                                    |                           | Captare Red               | ile I                |
|                                                                                                    |                           |                           |                      |
|                                                                                                    |                           | Class Car                 | ·· Bern AL Balage    |
|                                                                                                    |                           | · Captare Part            | at and from 🗮        |
|                                                                                                    |                           | Outlaw Area 3             | . 096400             |
|                                                                                                    |                           | Rindow 2                  |                      |
|                                                                                                    |                           | fairer face               |                      |
|                                                                                                    |                           | forget Terrer             | C EDes (n.er.D - Aug |
|                                                                                                    |                           | bierer (                  |                      |
|                                                                                                    |                           | Newlay 1                  |                      |
|                                                                                                    |                           | Camera Conta              | ets =                |
|                                                                                                    |                           | Espenses 6.00             | an LE Bode           |
|                                                                                                    |                           |                           |                      |
|                                                                                                    |                           | Quick Picks               | * 🗆 Awa              |
|                                                                                                    |                           | ant D                     |                      |
|                                                                                                    |                           | Inter Inte                |                      |
|                                                                                                    |                           | Links (                   | nina *               |
|                                                                                                    |                           | UR Speed                  | . Qa                 |
|                                                                                                    |                           | Kink Level 0              |                      |
|                                                                                                    |                           | (·) large Castro          | da 🔳                 |
|                                                                                                    |                           | Contrast                  | 0 4                  |
|                                                                                                    |                           |                           |                      |
|                                                                                                    |                           |                           |                      |
|                                                                                                    |                           | Betaretion .              |                      |
|                                                                                                    |                           | Baryon Q                  |                      |
|                                                                                                    |                           | white and out             | 0                    |
|                                                                                                    |                           |                           |                      |

## 5.4 Ulizzo N.I.N.A

Accendi N.I.N.A. —Nighttime Imaging 'N' Astronomy. Connessione tramite driver ASCOM.

Accendete il frigorifero per impostare la temperatura.

| © nina                     | -Niptire          | Imaging N Astronomy 2.0 BIT                                                                                     | A312 - Default                                                                                                    |                                                                                                    | I BITL VICION I                                           | -                                       | n x |
|----------------------------|-------------------|----------------------------------------------------------------------------------------------------|----------------------------------------------------------------------------------------------------|----------------------------------------------------------------------------------------------------|-----------------------------------------------------------|-----------------------------------------|-----|
| ø                          | Q.                | Camera                                                                                                    |                                                                                                    | SVBOWI SV40SCC                                                                                                    | - ≪ () ()                                                 | Temperature control                     |     |
| ₩ 18, 10 10 10 10 10 10 10 | [종] :] 이 등] 🖲 🏛 어 | Narue<br>Deuraption<br>Dowen Ma<br>Server X ster<br>Mite, opposet firm<br>Mate, binning X<br>Harriska X<br>Gala | SVBCHTSH40CC<br>Notice disering/energy<br>VDery rationalise<br>child<br>child<br>control<br>child<br>child<br>control<br>child<br>child<br>control<br>child<br>child<br>control<br>child<br>child<br>chil | ton for Wilary Canesa<br>Diver vention<br>Sense Y size<br>Nan, opsoare time<br>Mat, binning Y<br>Rent (Jar Y<br>Office | r143<br>3702<br>1999-39990<br>4<br>4.402003944402.pm<br>2 | Cot Cot Cot Cot Cot Cot Cot Cot Cot Cot |     |
| ₽<br>• ?®                  |                   | Camera settings<br>Details gain (5:278)<br>Default other (3:255<br>955 limit (3:25                              |                                                                                                    |                                                                                                    | 2                                                         |                                         |     |

Impostare il tempo di esposizione per acquisire l'immagine.

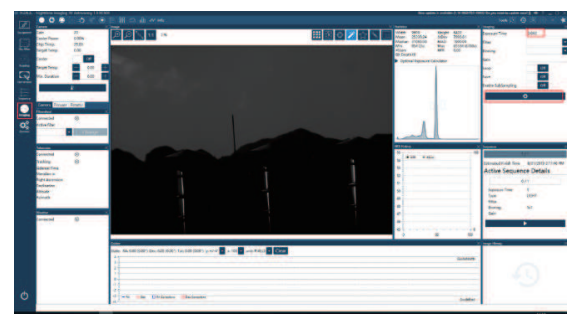

# 6.Come usare la fotocamera

SV405CC può essere collegato a filtri, telescopi o obiettivi per fotocamere tramite adattatori. La maggior parte degli adattatori è già inclusa. Gli altri adattatori possono essere acquistati direttamente dal nostro sito ufficiale. Link al sito ufficiale: http://www.svbory.com/

## 6.1 Schema di collegamento degli accessori

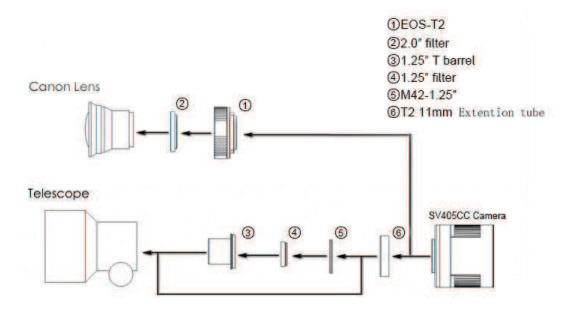

## 6.2 Schema di connessione del dispositivo esterno

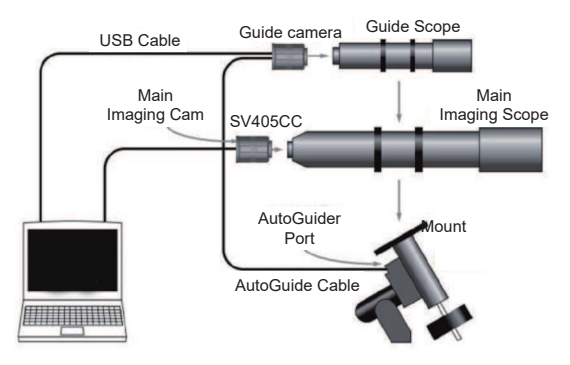

# 7. Figura della dimensione della struttura

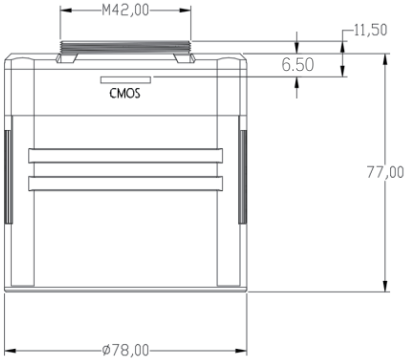

#### 8. Grafico delle prestazioni 8.1 QE Curva & Rumore di lettura

La curva QE e il rumore di lettura sono i parametri più importanti per misurare le prestazioni della fotocamera. Un QE più elevato e un rumore di lettura più basso sono condizioni necessarie per migliorare il rapporto segnale/rumore dell'immagine.

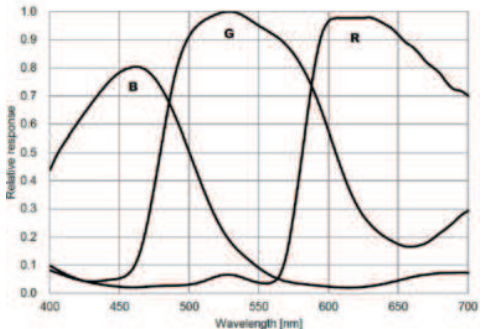

Il rumore di lettura include il rumore dei pixel, il rumore del circuito e il rumore di quantizzazione dell'ADC. Minore è il rumore di lettura, meglio è. Come mostrato nella figura, il rumore di lettura dell'SV405CC è molto basso rispetto alle telecamere CCD convenzionali. Modalità HCG integrata, che può ridurre efficacemente il rumore di lettura ad alto guadagno, in modo che la telecamera mantenga la stessa ampia gamma dinamica di un guadagno basso. Quando il guadagno è 120, la modalità HCG si attiva automaticamente, il rumore di lettura è minimo di 1,2e e la gamma dinamica può comunque raggiungere un livello vicino a 14 bit. Anche le impostazioni dei parametri sono diverse a seconda del bersaglio di tiro. Abbassare il guadagno, la gamma dinamica diventerà più ampia, adatta per lunghe esposizioni. Aumentando il guadagno, il rumore di lettura verà ulteriormente ridotto, il che è adatto per esposizioni brevi o immagini fortunate.

#### 8.2 Consumo di energia

La fotocamera SV405CC è una fotocamera a bassa potenza. Quando la fotocamera è alimentata da un cavo USB, il consumo energetico massimo è di 1,85 W. Ma per la funzione di raffreddamento, è necessario utilizzare un adattatore di alimentazione da 12 V a 5 A (D5,5 \* 2, Imm, positivo centrale) oppure è possibile utilizzare una batteria al litio (supporta un'ampia gamma da 11 V a 15 V).

L'immagine sotto è il diagramma dell'efficienza di raffreddamento della nostra telecamera per congelatore. Una differenza di temperatura di raffreddamento di 30 gradi richiede solo una corrente di 0,5 A.

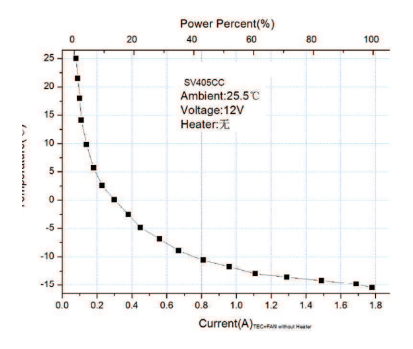

#### 8.3 TEC Sistema di raffreddamento

Il sistema di raffreddamento TEC della telecamera SV405CC può controllare con precisione la temperatura del sensore. Diversamente dal CCD tradizionale, la telecamera SV405CC ha un rumore di lettura ultra-basso, un raffreddamento efficiente e un guadagno regolabile. Non è più necessario utilizzare esposizioni ultra lunghe per catturare i bersagli, il che riduce notevolmente i requisiti per il sistema della fotocamera e il sistema della stella guida. Tuttavia, se si utilizzano esposizioni brevi (ad esempio meno di 100 ms), il raffreddamento ha scarso effetto sull'immagine. Il sistema di raffreddamento può essere impostato a un minimo di 35~40°C al di sotto della temperatura ambiente (testato in base a una temperatura ambiente di 30°C). Si prega di notare che la differenza di temperatura massima può variare dopo un uso prolungato. Nel frattempo, quando la temperatura ambiente di minuisce, anche la differenza di temperatura di raffreddamento diminuisce di conseguenza. La figura seguente è la curva di corrente al buio del sensore SV405CC tra -20°C e 35°C.

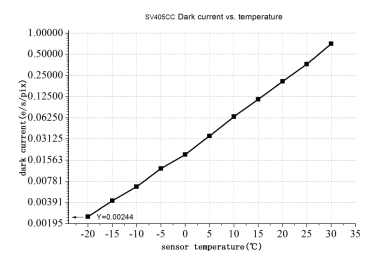

#### 8.4 AR Filtro di rivestimento

Il sensore della fotocamera SV405CC è dotato di una finestra protettiva e utilizza un filtro con rivestimento AR.

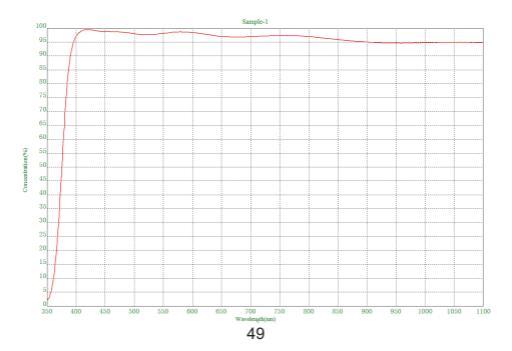

# 9. Altre funzioni speciali

## 9.1 DDR Memoria ad alta velocità

La telecamera SV405CC dispone di una memoria DDR3 ad alta velocità da 256 MB (2 Gb) per bufferizzare i dati delle immagini per garantire una trasmissione stabile dei dati. E può ridurre efficacemente l'effetto bagliore causato dalla lenta velocità di lettura.

#### 9.2 Intercettazione posteriore ultra corta

L'intercettazione posteriore dell'SV405CC può essere ridotta a 6,5 mm, consentendo la compatibilità con più dispositivi e obiettivi.

#### 9.3 Pixel Binning

La fotocamera SV405CC supporta le modalità di binning dei pixel software Bin1, Bin2, Bin3, Bin4.

# 10. Cura e manutenzione delle apparecchiature

#### Protegge il frigorifero

Lo shock termico dovrebbe essere evitato quando si utilizza la fotocamera. Il cosiddetto shock termico si riferisce al forte stress interno che il frigorifero deve sopportare a causa del principio di espansione e contrazione termica quando la temperatura del frigorifero aumenta o diminuisce improvvisamente. Un forte shock termico può accorciare la vita del refrigeratore o addirittura danneggiarlo completamente. Pertanto, quando inizi a utilizzare il dispositivo di raffreddamento per regolare la temperatura del CMOS, dovresti evitare di accendere il dispositivo di raffreddamento alla massima potenza in una volta. Invece, la potenza del dispositivo di raffreddamento dovrebbe essere aumentata gradualmente. Prima di scollegare l'alimentazione, se la potenza del dispositivo di raffreddamento alla, è necessario ridurre gradualmente la potenza del dispositivo di raffreddamento, quindi scollegare l'alimentazione.

#### CMOS Cura e manutenzione

#### Pulizia dei sensori CMOS e della finestra ottica

Se trovi polvere sul sensore CMOS, puoi rimuovere la metà anteriore della fotocamera. Quindi utilizzare il kit di pulizia per i sensori della fotocamera DSLR per pulire il sensore CMOS. Devi stare attento quando lo pulisci. Puoi anche usare uno strumento di pulizia DSLR o un fazzoletto per lenti per pulirei. Fai attenzione a non usare troppa forza, perché il rivestimento del sensore CMOS è molto fragile e può graffiarsi facilmente. L'identificazione generale se la polvere è sul sensore o sul vetro della finestra è la seguente.

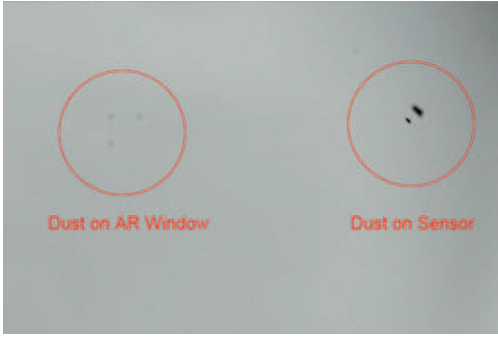

#### Camera CMOS con telecamera a secco

Il sensore CMOS si trova nella camera CMOS. C'è un foro sul lato della parte anteriore della fotocamera. Se l'umidità nella camera CMOS appanna il vetro del sensore, puoi asciugarlo collegando un tubo di silicone attraverso questo foro. Si prega di inserire un efficace essiccante di gel di silice nel bastoncino di gel di silice e assicurarsi che ci sia del cotone all'interno per evitare che il gel di silice entri nella camera CMOS.

#### Impedire l'appannamento delle finestre ottiche nella camera sigillata CMOS

Se l'umidità ambientale è molto elevata, la finestra ottica della camera stagna CMOS potrebbe presentare problemi di condensa. La fotocamera ha una piastra riscaldante incorporata che riscalda il sensore per evitare l'appannamento. Nella maggior parte dei casi, il suo effetto è molto evidente. Se il problema di appannamento persiste, provare i seguenti metodi:

 Evitare la fotocamera rivolta verso terra. L'aria fredda è più densa dell'aria calda. Se la fotocamera è rivolta verso il basso, sarà più facile per l'aria fredda entrare in contatto con il vetro e farlo raffreddare e appannarsi.

2. Aumentare la temperatura del sensore CMOS. È possibile aumentare leggermente la temperatura del sensore CMOS per evitare l'appannamento del vetro.

3. Controllare se la piastra riscaldante funziona. Se la piastra riscaldante non funziona, il vetro sarà molto facile da appannare. In circostanze normali, la temperatura della piastra riscaldante può raggiungere 65-70°C in un ambiente di 25°C. Se non raggiunge questa temperatura, è possibile che la piastra riscaldante sia danneggiata e potete contattarci per la sostituzione della piastra riscaldante.

# Garanzia di qualità

Il tempo di garanzia della fotocamera SV405CC è di un anno. Entro il periodo di garanzia, se la fotocamera non funziona, forniremo un servizio di manutenzione post-vendita gratuito. Oltre ai giorni di garanzia, forniamo servizi di manutenzione a vita e addebitiamo solo le parti che necessitano di riparazione o sostituzione. L'acquirente pagherà le spese di spedizione per la restituzione della fotocamera alla fabbrica per la riparazione. Entro il periodo di garanzia, se si verifica la seguente condizione, verranno addebitati alcuni costi di manutenzione.

1. Il malfunzionamento ei danni causati da uso improprio, riparazioni non autorizzate e alterazioni.

2. I danni causati da incendi, inondazioni, terremoti, altri disastri naturali e danni al prodotto secondario.

 Il malfunzionamento del prodotto è stato causato dalla caduta e da errori di trasporto dopo l'acquisto.

4. Il malfunzionamento ei danni causati dalle altre barriere (fattori artificiali o dispositivi esterni).

5. Acquistare senza il certificato di garanzia e le fatture di acquisto.

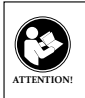

Prima di utilizzare questo dispositivo, leggere questa guida che contiene importanti istruzioni operative per un utilizzo sicuro e il controllo per la conformità con gli standard e le normative applicabili.

## Requisiti FCC:

 I prodotti autorizzati ai sensi della Parte 15 che utilizzano SDoC o Certificazione richiedono un'etichetta contenente una delle seguenti dichiarazioni di conformità

(1) Ricevitori associati alle operazioni di servizio del dispositivo con licenza: Questo dispositivo è conforme alla parte 15 delle norme FCC.

Il funzionamento è soggetto alla condizione che questo dispositivo non provochi interferenze dannose.

(2) Selettore ingresso cavo stand-alone:

Questo dispositivo è conforme alla parte 15 delle norme FCC per l'uso con il servizio di televisione via cavo.

(3) Tutti gli altri dispositivi:

· Questo dispositivo è conforme alla parte 15 delle norme FCC.

Il funzionamento è soggetto in due condizioni seguenti:

(1) Questo dispositivo non può causare interferenze dannose,

(2) Questo dispositivo deve accettare qualsiasi interferenza ricevuta, incluse le interferenze che potrebbero causare un funzionamento indesiderato.

#### Requisiti CE:

 (Dichiarazione di conformità UE semplice) Hong Kong Svbony Technology Co., Ltd dichiara che il tipo di apparecchiatura radio è conforme ai requisiti essenziali e ad altre disposizioni pertinenti della Direttiva RED 2014/30/EU e della Direttiva ROHS 2011/65/EU e la Direttiva WEEE 2012/19/EU; il testo completo della dichiarazione di conformità UE è disponibile al seguente indirizzo web: www.svbony.com.

Smaltimento

Il simbolo del bidone della spazzatura barrato sul prodotto, sulla documentazione o sulla confezione ricorda che nell'Unione Europea, tutti i prodotti elettrici ed elettronici, le batterie e gli accumulatori (batterie ricaricabili) devono

essere portati nei punti di raccolta designati alla fine del vita lavorativa.

- Non smaltire questi prodotti come rifiuti urbani indifferenziati.

- Smaltirli secondo le leggi della tua zona.

## Requisiti IC:

CAN ICES-3 (B) / NMB-3 (B)

## Evita il rischio di soffocamento

Parti piccole. Non adatto per bambini sotto i 3 anni.

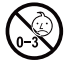

#### Accessori approvati

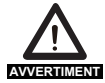

· Questo dispositivo soddisfa gli standard normativi se utilizzato con gli accessori Svbony forniti o designati per il prodotto. · Per un elenco degli accessori approvati da Svbony per il proprio AVVERTIMENT articolo, visitare il seguente sito Web: http://www.Svbony.com

# 1. A los clientes

¡Hola, amigos! Puede descargar el archivo PDF del Manual de usuario SV405CC o imprimirlo. Svbony se reserva el derecho de modificar este documento sin previo aviso. Por favor, descargue la última versión de nuestro sitio web oficial.

¡Gracias por comprar la nueva cámara astronómica svbony! Este manual le dará una breve introducción a la Cámara SV405CC. Lea este manual cuidadosamente antes de usarlo. Si tiene alguna pregunta, no dude en ponerse en contacto con nosotros.:

Facebook: www.facebook.com/svbony

Para instrucciones de instalación de software y otro soporte técnico, por favor envíenos un correo electrónico: info@svbony.com

# 2. Lista de paquetes

- ① Bolsa de cámara x 1
- 2 CámaraSV405cc x 1
- ③ Tapa de cámara 2" x1
- ④ M42-M48 Anillo x 1
- ⑤ Adaptador T2-1,25" x 1
- 6 Barril en T de 1,25 pulgadas x 1
- ⑦ M42-M48F-16.5L x 1
- 8 M42-M42F-21L x 1
- ④ Adaptador T2" x 1
- 1 Manual de usuario x 1
- ① Cable de datos USB3.0 x1

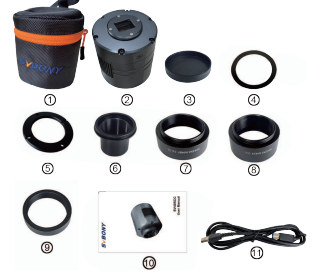

# 3. Introducción a la apariencia de la cámara

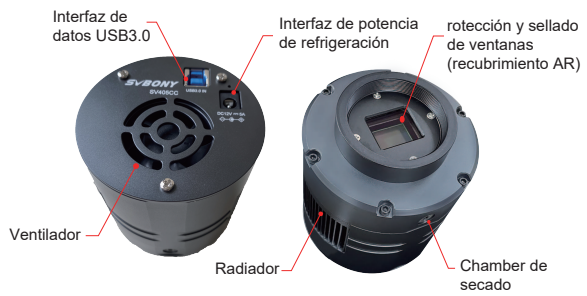

# 4. Specifiche della fotocamera

| _    |                                     |                                 |  |
|------|-------------------------------------|---------------------------------|--|
| 1    | Modelo                              | SV405CC                         |  |
| 2    | Sensor                              | SONY IMX294 CMOS                |  |
| 3    | Resolución de imagen                | 4144*2822                       |  |
| 4    | Píxeles totales                     | 11.7 megapixel                  |  |
| 5    | Tamaño de píxel                     | 4.63µm                          |  |
| 6    | Tamaño objetivo                     | 19.2mm*13mm                     |  |
| 7    | Diagonal                            | 23.2mm                          |  |
| 8    | Velocidad máxima de fotogramas      | 19FPS                           |  |
| 9    | Tipo de obturador                   | Rolling Shutter                 |  |
| 10   | Tipo USB                            | Tipo-B USB 3.0                  |  |
| 11   | Cache                               | DDR3 256M                       |  |
| 12   | Tiempo de exposición                | 0.05ms-2000s                    |  |
| 13   | Ruido de lectura                    | 1.2e                            |  |
| 14   | QE Peak                             | 75%                             |  |
| 15   | Completamente cargado               | 63ke                            |  |
| 16   | ADC                                 | 14bit                           |  |
| 17   | Pantalla de temperatura             | Mostrar en el software          |  |
| 10   | Sistema do refrigoración            | Semiconductor TEC               |  |
| 10   | Sistema de reingeración             | Refrigeración de 2 etapas       |  |
| 19   | Reducción de ruido digital          | Apoyar                          |  |
| 20   | ROI                                 | Cualquier resolución compatible |  |
| 21   | Agrupación de píxeles               | BIN1,BIN2,BIN3,BIN4             |  |
| 22   | Cistama anarativa                   | Windows, Linux,                 |  |
| _ 22 | Sistema operativo                   | Mac OS, Chrome OS               |  |
| 23   | Vidrio óptico de ventana protectora | Recubrimiento AR                |  |
| 24   | Especificaciones de la              |                                 |  |
| 24   | interfaz de la cámara               | 2 / 1.25 / 1/142.40.75          |  |
| 25   | Intercepción parte posterior        | 6.5mm                           |  |
| 26   | Corriente de trabajo                | <300MA                          |  |
| 27   | Corriente de espera                 | <30MA                           |  |

# 5. Ajustes de instalación del software de la cámara

### 5.1 Instalación del controlador de la cámara

1. Descargar controlador

Puede descargar el controlador más reciente desde el sitio web oficial de SVBONY.

https://www.svbony.com/Support/SoftWare-Driver/

2. Instalar el controlador de Windows

 ${\rm I\!D}{\rm Haga}$  doble clic en el paquete de instalación del controlador, seleccione el idioma e ingrese a la página de instalación

2 Haga clic en instalar y espere a que finalice

③ Compruebe la instalación del controlador. Una vez completada la instalación, conecte la cámara al puerto USB de la computadora a través de un cable USB y la cámara la reconocerá automáticamente

④ Comprueba el estado de la cámara en el administrador de dispositivos

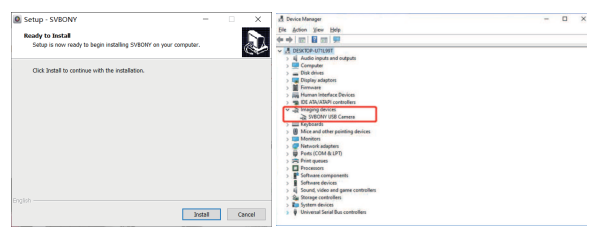

Nota: no conecte la cámara antes de instalar el controlador.

## 5.2 Instalación del software de disparo

1. Instalación y uso del software de disparo

 ${\rm (I)}{\rm Utilice}$  el software Sharpcap para descargar la última versión del sitio web oficial de sharpCap.

②Haga clic en instalar, configure la ruta de instalación (predeterminada) y la instalación estará completa.

③Una vez finalizada la instalación, realice una prueba preliminar. Abra el software, busque el modelo de cámara Svbony en el menú desplegable de la cámara y haga clic en conectar.

(4)Establecer la ruta de almacenamiento de disparo.

③La guía de operación introductoria de sharpcap se puede ver en la opción "Ayuda" del software. Al mismo tiempo, la descarga de archivos en formato PDF se proporciona en "Documentos" en la página de inicio del sitio web oficial de sharpcap, que se puede descargar y estudiar.

## 5.3 Comprobación del software de tiro

1. Compruebe la velocidad de fotogramas

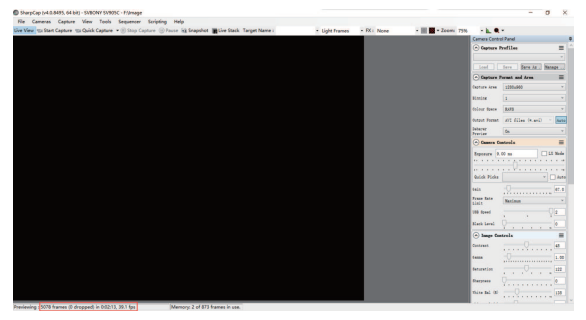

 Retire la cubierta de polvo de la cámara, ajuste el tiempo de exposición, y la interfaz de vista previa tendrá cambios ligeros y oscuros, lo que indica que el trabajo es normal.

| SharpCap (v4.0.8495, 64 bit) - SVBONY SV985C - Filmage                                                       |                           |                                   | - a x           |
|----------------------------------------------------------------------------------------------------|---------------------------|-----------------------------------|-----------------|
| Re Cameras Capture View Tools Sequencer Scripting Help                                                       |                           |                                   |                 |
| Une Mew its Start Capture its Quick Capture . () Stop Capture () Pause is Snapshot Blive Stack Target Name : | · Light Frames · FX: None | - III - Zoom: 75% - L             |                 |
|                                                                                                    |                           | Carrera Corto ol Panel            |                 |
|                                                                                                    |                           | Capture Profiles                  | =               |
|                                                                                                    |                           |                                   |                 |
|                                                                                                    |                           | Loui Sere                         | Sara IA. Batage |
|                                                                                                    |                           | · Capture Permit and              | Arm III         |
|                                                                                                    |                           | Outure Area 1220x80               |                 |
|                                                                                                    |                           | Reality 1                         |                 |
|                                                                                                    |                           | tring here. All                   |                 |
|                                                                                                    |                           |                                   |                 |
|                                                                                                    |                           | Webs First 21115                  | e ocaro - para  |
|                                                                                                    |                           | Average Ba                        |                 |
|                                                                                                    |                           | · Camera Controla                 | =               |
|                                                                                                    |                           | Reporters 4.00 m                  | LE Node         |
|                                                                                                    |                           |                                   |                 |
|                                                                                                    |                           |                                   |                 |
|                                                                                                    |                           | Datab Finite                      | * Auto          |
|                                                                                                    |                           | Sain O                            | 0.00            |
|                                                                                                    |                           | Press Sate Banlaut                |                 |
|                                                                                                    |                           | 12 Juni                           | 0.              |
|                                                                                                    |                           |                                   |                 |
|                                                                                                    |                           | Rick Level                        |                 |
|                                                                                                    |                           | <ul> <li>Impr Controls</li> </ul> | -               |
|                                                                                                    |                           | Contrast                          | -0              |
|                                                                                                    |                           | ten -0                            | 1.00            |
|                                                                                                    |                           | descention of the second          |                 |
|                                                                                                    |                           |                                   | · · · · ·       |
|                                                                                                    |                           | Baryon                            |                 |
|                                                                                                    |                           | white Ball 40                     | 138             |
|                                                                                                    |                           |                                   |                 |

## 5.4 Utilizando N.I.N.A

Encender N.I.N.A. -¡Imágenes nocturnas'N' Astronomía. Conectar a través del controlador ASCOM.

Encienda el refrigerador para configurar la temperatura.

| O HIMA |                   |                                                                                                    |                                                                                                    |                                                                                                    |                                                                                                    |                                                           |   |
|--------|-------------------|----------------------------------------------------------------------------------------------------|----------------------------------------------------------------------------------------------------|----------------------------------------------------------------------------------------------------|----------------------------------------------------------------------------------------------------|-----------------------------------------------------------|---|
|        | Q.                | Camera                                                                                                    |                                                                                                    | SVECKY SV405CC                                                                                                    | <ul> <li>&lt;</li> <li></li> <li>&lt;</li></ul> | Temperature control                                       | 1 |
|        | 영(원)이 등 한 표 이 이 활 | Carmera<br>Nerve<br>Description<br>Description<br>Somer Xrabs<br>Max. Borner Xrabs<br>Max. Borner Xrabs<br>Max. Borner Xrabs<br>Max. Borner Xrabs<br>Gan<br>Carmera settings<br>Defeat date (3) 200<br>Defeat date (3) 200<br>Defeat date (3) 200 | SNBOAT SHADOC<br>Native date implements<br>SNBoy relate date<br>CRIS<br>CRIS<br>CRIS<br>CRIS<br>CRIS<br>CRIS<br>CRIS<br>CRIS | INDERFEDENCE<br>des for Stilling Connexe<br>Delane works<br>Mac.oppone dire<br>Mac.oppone dire<br>Mac.oppone dire<br>Mac.oppone dire<br>Mac.oppone dire<br>Onlane | 4.<br>4.<br>4.<br>4.<br>4.<br>4.<br>4.<br>4.<br>4.<br>4.                                                                                                    | Temperature control  Com  Com  Com  Com  Com  Com  Com  C |   |
| ¢      | <u> </u>          |                                                                                                    |                                                                                                    |                                                                                                    |                                                                                                    | 2                                                         |   |
| •?@    |                   |                                                                                                    |                                                                                                    |                                                                                                    |                                                                                                    |                                                           |   |

Ajuste el tiempo de exposición para capturar la imagen.

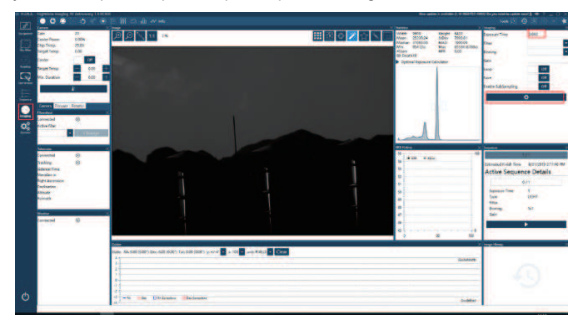

# 6.Cómo usar la cámara

SV405CC se puede conectar a filtros, telescopios o lentes de cámara a través de los adaptadores. La mayoría de los adaptadores ya han sido incluidos. Los adaptadores de descanso se pueden comprar directamente desde nuestro sitio web oficial.

Enlace del sitio web oficial:http://www.svbony.com/

#### 6.1 Diagrama de conexión de accesorios

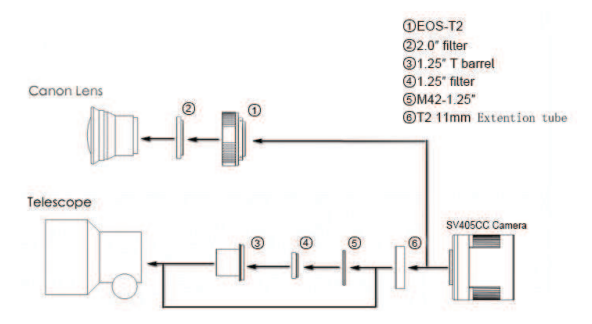

## 6.2 Connection Diagram of External Device

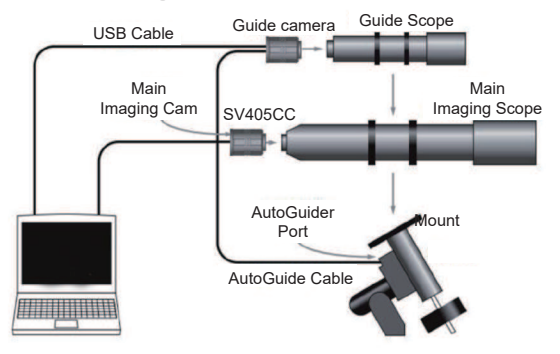

# 7. Estructura de dimensión figura

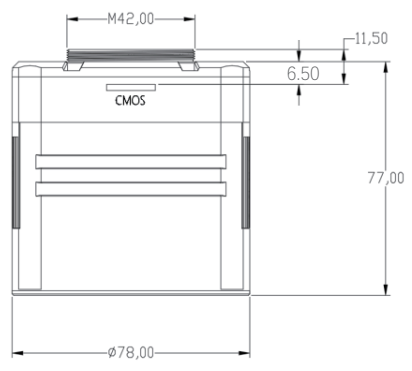

# 8. Gráfico de rendimiento

#### 8.1 QE curva y ruido de lectura

QE curve y el ruido de lectura son los parámetros más importantes para medir el rendimiento de la cámara. El peso más alto de QE y el ruido de lectura inferior son las condiciones necesarias para mejorar la relación de señal a ruido de la imagen.

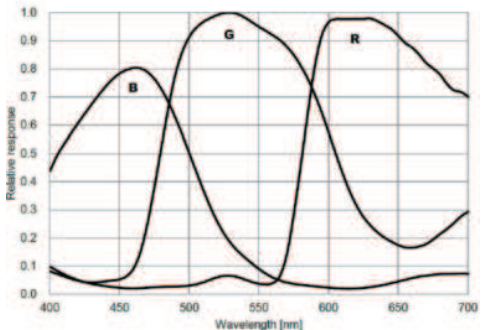

El ruido de la lectura incluye el ruido del pixel, el ruido del circuito y el ruido de la cuantificación de ADC. Cuanto menor sea el ruido de lectura, mejor. Como se muestra en la figura, el ruido de lectura del SV405CC es muy bajo en comparación con las cámaras CCD convencionales. Modo HCG incorporado, que puede reducir efectivamente el ruido de lectura a alta ganancia, de modo que la cámara mantenga el mismo rango dinámico ancho que a la baja ganancia. Cuando la ganancia es 120, el modo HCG se enciende automáticamente, el ruido de la lectura es tan bajo como 1.2E, y el rango dinámico aún puede alcanzar un nivel cercano a 14bit. Las configuraciones de los parámetros también son diferentes dependiendo de su objetivo de disparo. Devuelva la ganancia, el rango dinámico se volverá más grande, adecuado para largas exposiciones. Aumente la ganancia, el ruido de la lectura se reducirá aún más, lo que es adecuado para la exposición corta o para las imágenes de la suerte.

### 8.2 El consumo de energía

La cámara SV405CC es una cámara de baja potencia. Cuando la cámara está alimentada por un cable USB, el consumo máximo de energía es de 1.85W. Pero para la función de enfriamiento, debe usar un adaptador de alimentación de 12V @ 5A (D5.5 \* 2. Imm, Centro positivo), o puede usar una batería de litio (admite un amplio rango de 11V a 15V).

La imagen de abajo es el diagrama de eficiencia de enfriamiento de nuestra cámara de congelador. Una diferencia de temperatura de enfriamiento de 30 grados solo requiere una corriente de 0.5A.

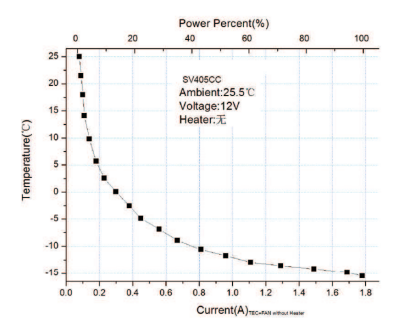

#### 8.3 Sistema de enfriamiento TEC

El sistema de enfriamiento TEC de la cámara SV405CC puede controlar con precisión la temperatura del sensor. A diferencia del CCD tradicional, la cámara SV405CC tiene un ruido de lectura ultra bajo, enfriamiento eficiente y ganancia ajustable. Ya no es necesario utilizar exposiciones ultralargas para capturar objetivos, lo que reduce en gran medida los requisitos para el sistema de cámara y el sistema de estrellas guía. Sin embargo, si se utilizan exposiciones cortas (por ejemplo, menos de 100 ms), el enfriamiento tiene poco efecto en la imagen. El sistema de refrigeración se puede configurar a un mínimo de 35~40 °C por debajo de la temperatura ambiente (probado en base a una temperatura ambiente de 30 °C). Tenga en cuenta que la diferencia de temperatura máxima puede fluctuar después de un uso prolongado. Mientras tanto, cuando la temperatura ambiente disminuya, la diferencia de temperatura de enfriamiento también disminuirá en consecuencia. La siguiente figura es la curva de corriente oscura del sensor SV405CC entre -20 °C y 35 °C.

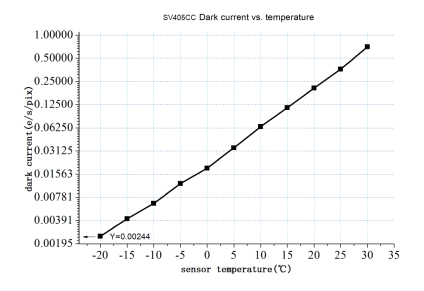

#### 8.4 Filtro de revestimiento AR

El sensor de la cámara SV405CC está equipado con una ventana protectora y utiliza un filtro recubierto de AR.

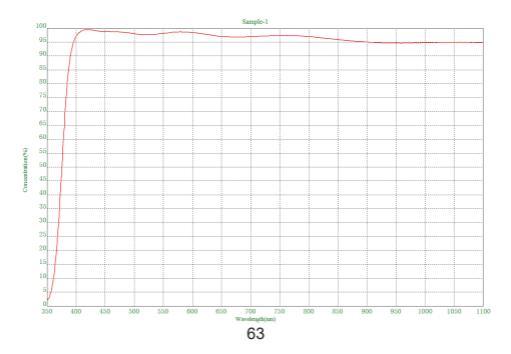

# 9. Otras funciones especiales

# 9.1 Memoria de alta velocidad DDR

La cámara SV405CC tiene una memoria de alta velocidad de DDR3 incorporada de 256 MB (2 GB) para almacenar datos de imágenes de búfer para garantizar una transmisión de datos estable. Y puede reducir efectivamente el efecto resplandor causado por la velocidad de lectura lenta.

# 9.2 Intercept de espalda ultra corta

La intercepción posterior del SV405CC se puede reducir a 6,5 mm, lo que permite la compatibilidad con más dispositivos y lentes.

# 9.3 Pixel Binning

La cámara SV405CC es compatible con los modos BIN1, BIN2, BIN3, BIN4 Software Pixel Binning.

# 10. Cuidado de equipos y mantenimiento.

# Proteger el refrigerador

Se debe evitar el shock térmico al usar la cámara. El llamado shock térmico se refiere al fuerte estrés interno de que el refrigerador debe soportar debido al principio de expansión térmica y la contracción cuando la temperatura del refrigerador aumenta o cae repentinamente. El choque térmico severo puede acottar la vida útil del enfriador o incluso dañarlo por completo. Por lo tanto, cuando comienza a usar el enfriador para ajustar la temperatura del CMOS, debe evitar encender el enfriador a la máxima potencia a la vez. En su lugar, la potencia del enfriador debe aumentar gradualmente. Antes de desconectar la fuente de alimentación, si la potencia del enfriador es relativamente alta, la potencia del enfriador debe reducirse gradualmente, y luego desconecte la fuente de alimentación.

# CMOS CUIDADO Y MANTENIMIENTO

## Limpieza de sensores CMOS y ventana óptica

Si encuentra polvo en el sensor CMOS, puede quitar la mitad frontal de la cámara. Luego use el kit de limpieza para los sensores de la cámara DSLR para limpiar el sensor CMOS. Debes tener cuidado al limpiario. También puede usar una herramienta de limpieza DSLR o tejido de lentes para limpiarlo. Tenga cuidado de no usar demasiada fuerza, porque el recubrimiento del sensor CMOS es muy frágil y se puede rascar fácilmente. La identificación general de si el polvo está en el sensor o en el vidrio de la ventana es el siguiente.

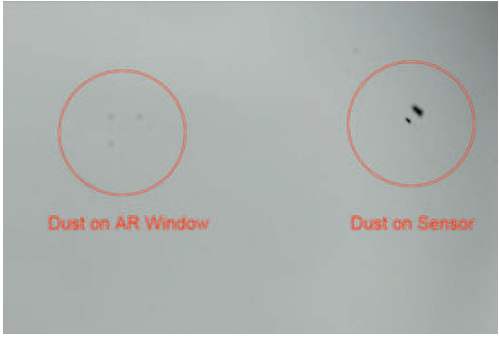

#### Cámara Seca CMOS Chamber

El sensor CMOS se encuentra en chamber CMOS. Hay un agujero en el lado de la parte delantera de la cámara. Si la humedad en chamber niebla el vidrio del sensor, puede secarlo conectando un tubo de silicona a través de este orificio. Ponga un desecante de gel de sílice efectivo en el palillo de gel de sílice y asegúrese de que haya algodón en el interior para evitar que gel de sílice entre en CMOS chamber.

#### Evitar el empañamiento de las ventanas ópticas en sellada CMOS Chamber

Si la humedad ambiental es muy alta, la ventana óptica de sellada CMOS chamber puede tener problemas de condensación. La cámara tiene una placa de calentamiento incorporada que calienta el sensor para evitar el cocción. En la mayoría de los casos, su efecto es muy notable. Si el problema de niebla persiste, intente los siguientes métodos:

 Evita la cámara frente al suelo. El aire frío es más denso que el aire caliente. Si la cámara está orientada hacia abajo, será más fácil para el aire frío entrar en contacto con el vidrio y hacer que se enfríe y niegue.

2. Aumentar la temperatura del sensor CMOS. Puede elevar un poco la temperatura del sensor CMOS para evitar el empañamiento de vidrio.

3. Compruebe si la placa de calentamiento está funcionando. Si la placa de calentamiento no funciona, el vidrio será muy fácil de nieblar. En circunstancias normales, la temperatura de la placa de calentamiento puede alcanzar 65-70° C bajo un entorno de 25°C. Si no alcanza esta temperatura, es posible que la placa de calentamiento esté dañada y pueda contactarnos para reemplazar la placa de calefacción.

#### Seguro de calidad

El tiempo de garantía de la cámara SV405CC es un año. Dentro del período de garantía, si la cámara no funciona, proporcionaremos un servicio de mantenimiento postventa gratuito. Además de los días de garantía, proporcionamos servicios de mantenimiento por vida y cobramos solo las piezas que necesitan reparación o reemplazo. El comprador pagará por el franqueo de devolver la cámara a la fábrica a reparar. Dentro del período de garantía, si ocurre la siguiente condición, se cobrará ciertos costos de mantenimiento. 1. El mal funcionamiento y los daños causados por un uso incorrecto, reparaciones no autorizadas y alteración.

2. El daño es causado por el fuego, la inundación, el terremoto, otros desastres naturales y el daño secundario del producto.

 El mal funcionamiento del producto fue causado por las fallas de otoño y transporte después de la compra.

4. El mal funcionamiento y el daño son causados por las otras barreras (factores fabricados por el hombre o dispositivo externo).

5. Compra sin la tarjeta de garantía y las facturas de compra.

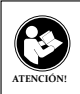

Antes de usar este dispositivo, lea esta guía que contiene instrucciones de funcionamiento importantes para un uso seguro y control del cumplimiento de las normas y regulaciones aplicables.

## Requisitos de la FCC:

 Los productos autorizados según la Parte 15 que utilizan SDoC o Certificación requieren una etiqueta que contenga una de las siguientes declaraciones de cumplimiento

(1) Receptores asociados con operaciones de servicio de dispositivos con licencia:

Este dispositivo cumple con la parte 15 de las reglas de la FCC. El funcionamiento está sujeto a la condición de que este dispositivo no cause interferencias perjudiciales.

(2) Interruptor selector de entrada de cable independiente:

Este dispositivo cumple con la parte 15 de las reglas de la FCC para su uso con el servicio de televisión por cable.

(3) Todos los demás dispositivos:

Este dispositivo cumple con la parte 15 de las reglas de la FCC. El

funcionamiento está sujeto a las dos condiciones siguientes:

(1) Este dispositivo no puede causar interferencias perjudiciales y

(2) este dispositivo debe aceptar cualquier interferencia recibida, incluidas las interferencias que puedan causar un funcionamiento no deseado.

## Requisitos CE:

 (Declaración de conformidad simple de la UE) Hong Kong Svbony Technology Co., Ltd declara que el tipo de equipo cumple con los requisitos esenciales y otras disposiciones relevantes de la Directiva RED 2014/30 / EU y la Directiva ROHS 2011/65 / EU y la Directiva WEEE 2012/19 / EU; el texto completo de la declaración de conformidad de la UE está disponible en la siguiente dirección de Internet: www.svbony.com.

#### Disposición

El símbolo del contenedor con ruedas tachado en su producto, literatura o embalaje le recuerda que en la Unión Europea, todos los productos eléctricos y

electrónicos, baterías y acumuladores (baterías recargables) deben llevarse a los lugares de recolección designados al final de su vida laboral. No deseche estos productos como residuos municipales sin clasificar. Deséchelos de acuerdo con las leyes de su zona.

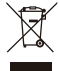

Requisitos de IC: CAN ICES-3(B)/NMB-3(B)

## Evite el peligro de asfixia

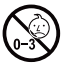

Pequeñas partes. No apto para niños menores de 3 años.

### Accesorios aprobados

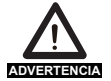

 Este dispositivo cumple con los estándares reglamentarios cuando se utiliza con los accesorios Svbony suministrados o designados para el producto.

 Para obtener una lista de accesorios aprobados por Svbony para su artículo, visite el siguiente sitio web: http://www.Svbony.com

# 1.Для клиентов

Здравствуйте, друзья! Вы можете загрузить pdf-файл руководства пользователя SV405CC или распечатать этот файл. SVBONY имеет право вносить изменения в этот документ без предварительного уведомления. Пожалуйста, скачайте последнюю версию с нашего официального сайта. Спасибо за покупку вашей новой астрономической камеры SVBONY! В этом руководстве вы кратко познакомитесь с камерой SV405CC. Пожалуйста, полностью прочтите данное руководство перед его использованием. Если у вас есть какие-либо вопросы, пожалуйста, не стесняйтесь обращаться к нам:

Фейсбук: www.facebook.com/svbony

Для получения инструкций по установке программного обеспечения и другой технической поддержки, пожалуйста, напишите нам по электронной почте: info@svbony.com

## 2.Список пакетов

- ① Сумка для камеры х1
- ② SV405CC камера х 1
- ③ 2" Крышка камеры х 1
- ④ М42-М48 кольцо х 1
- ⑤ Т2-1.25 адаптер х 1
- ⑥ 1.25 дюйма Т-образный ствол х 1
- ⑦ M42-M48F-16.5L x 1
- ⑧ M42-M42F-21L x 1
- ⑨ Т2 адаптер х 1
- 1 Руководство пользователя х 1
- Ш Кабель для передачи данных USB3.0 x 1

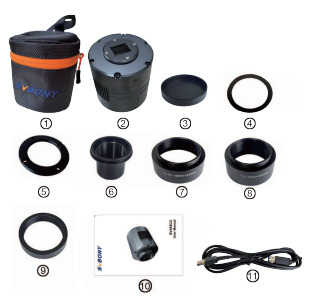

#### 3.Введение в внешний вид камеры

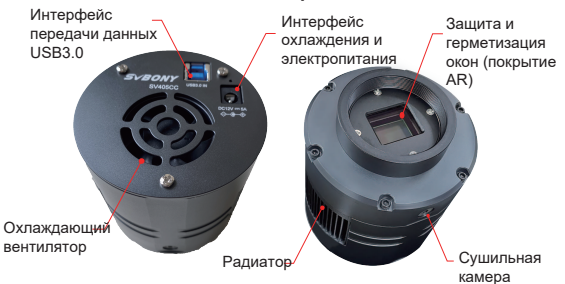

# 4. Specifiche della fotocamera

|          |                                                 | 01/40500                             |
|----------|-------------------------------------------------|--------------------------------------|
| <u> </u> | Модель                                          | SV405CC                              |
| 2        | Датчик                                          | SONY IMX294 CMOS                     |
| 3        | Разрешение изображения                          | 4144*2822                            |
| 4        | Всего пикселей                                  | 11.7 мегапикселя                     |
| 5        | Размер пикселя                                  | 4.63 мкм                             |
| 6        | Целевой размер                                  | 19.2 мм * 13 мм                      |
| 7        | Диагональ                                       | 23.2 мм                              |
| 8        | Максимальная частота кадров                     | 19 кадров в секунду                  |
| 9        | Тип затвора                                     | Роллинг-шаттер                       |
| 10       | Тип USB                                         | Type-B USB 3.0                       |
| 11       | Кэш                                             | DDR3 256M                            |
| 12       | Время экспозиции                                | 0.05 мс-2000 с                       |
| 13       | Шум четения                                     | 1.2e                                 |
| 14       | Пик квантовой эффективности                     | 75%                                  |
| 15       | Полная зарядка скважины                         | 63ke                                 |
| 16       | АЦП                                             | 14 бит                               |
| 47       | <b>D</b>                                        | Отображение в                        |
| 17       | дисплеи температуры                             | программном обеспечении              |
| 10       | C                                               | ТЭК Полупроводник                    |
| 10       | Система охлаждения                              | 2-Ступенчатое охлаждение             |
| 19       | Цифровое шумоподавление                         | Поддержка                            |
| 20       | ROI                                             | Поддерживается любое<br>разрешение   |
| 21       | Биннинг пикселей                                | БИН1, БИН2, БИН3, БИН4               |
| 22       | Операционная система                            | Windows, Linux,<br>Mac OS, Chrome OS |
| 23       | Защитное оконное оптическое стекло              | AR покрытие                          |
| 24       | Технические характеристики<br>интерфейса камеры | 2" / 1.25" / M42X0.75                |
| 25       | Назад перехват                                  | 6.5мм                                |
| 26       | Рабочий ток                                     | <300 мА                              |
| 27       | Ток в режиме ожидания                           | <300 мА                              |
## 5. Настройки установки программного обеспечения Камеры

#### 5.1 Установка драйвера камеры

1. Загрузка драйвера

Вы можете загрузить последнюю версию драйвера с официального сайта SVBONY. https://www.svbony.com/Support/SoftWare-Driver/

2. Установка драйвера Windows

 Дважды щелкните пакет установки драйвера, выберите язык и войдите на страницу установки.

2 Нажмите кнопку Установить и дождитесь завершения.

③ Проверьте установку драйвера. После завершения установки подключите камеру к USB-интерфейсу компьютера с помощью USB-кабеля для передачи данных, и камера автоматически распознает его.

④ Проверьте состояние камеры в диспетчере устройств.

Примечание: Пожалуйста, не подключайте камеру перед установкой драйвера.

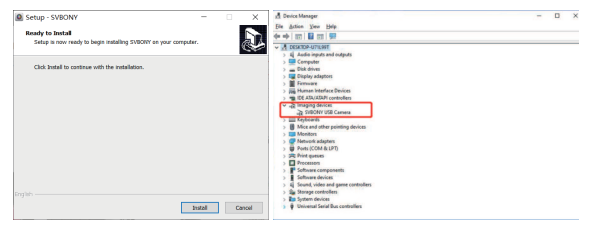

#### 5.2 Установка программного обеспечения для съемки

1.Установите программное обеспечение для съемки и используйте

 Используйте программное обеспечение Sharpcap и загрузите последнюю версию с официального сайта sharpcap.

② Нажмите кнопку Установить, укажите путь установки (по умолчанию), и установка будет завершена.

③ После завершения установки проведите предварительный тест, откройте программное обеспечение, найдите модель камеры Svbony в

раскрывающемся меню "Камера" и нажмите "Подключиться".

④ Установите путь хранения съемки.

⑤ Инструкции по началу работы с sharpсар можно просмотреть в разделе "Справка" программного обеспечения. В то же время загрузка PDF-файла доступна в разделе "Документы" на главной странице официального сайта sharpсар. Вы можете загрузить его и изучить.

#### 5.3 Проверка программного обеспечения для съемки

1. Проверьте частоту кадров

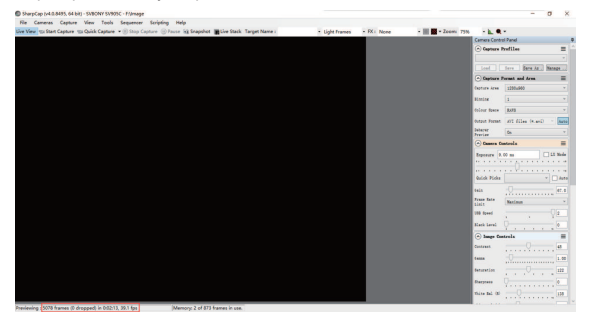

 Снимите пылезащитный чехол камеры и отрегулируйте время экспозиции. В интерфейсе предварительного просмотра будут отображаться изменения в освещении и темноте, указывающие на то, что он работает нормально.

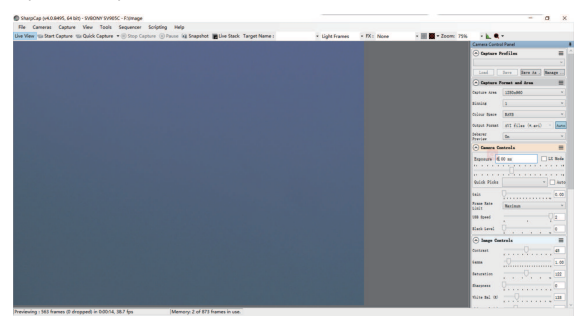

#### 5.4 Использование N.I.N.A

Пожалуйста, откройте N.I.N.A. — Nighttime Imaging 'N' Astronomy. Подключайтесь через драйвер ASCOM. Включите охладитель. чтобы установить температуру.

| (O) NINA                | -Niptire          | Imaging N Astronomy 2.0 BIT                                                                                                    | A312 - Default                                                                                                    |                                                                                                    | I BILL VARION I                                           | - 0                                                                                                    | × |
|-------------------------|-------------------|----------------------------------------------------------------------------------------------------|----------------------------------------------------------------------------------------------------|----------------------------------------------------------------------------------------------------|-----------------------------------------------------------|----------------------------------------------------------------------------------------------------|---|
| ø                       | Q.                | Camera                                                                                                    |                                                                                                    | SVBONY SV405CC                                                                                                 | s ⊂ 0                                                     | Temperature control                                                                                                    | 1 |
| ♠ 1% ≬● 111 {5 10 10 10 | [종] :] 이 동] 🖲 🎞 이 | Narus<br>Deuraption<br>Down wink<br>Hernes Kyne<br>Server X sien<br>Mite, opposet fine<br>Mite, opposet fine<br>Mite, opposet fin | SVBCHT SV40CC<br>Notice disering/energy<br>VDery rative diver<br>energy<br>energy<br>energy<br>4<br>4<br>4<br>4<br>4<br>6.000001944892.ym<br>158 | ton for Weavy Carena<br>Down watan<br>Server Y ster<br>Man, opener the<br>Man, bining Y<br>Refatar Y<br>Offset | v18.5<br>1902<br>1999,59990<br>4<br>4.50007944802.pm<br>2 | Color<br>Marcon Mill<br>Construction Mill<br>Construction |   |
| • 7 @                   | 01 <b>8</b> 1 100 | Camera settings<br>broat gals (5-270)<br>Default other (5-25)<br>928 limit (5-2)                                                                                                    |                                                                                                    |                                                                                                    | Ca 2                                                      |                                                                                                    | 0 |

Установите время экспозиции для захвата изображения.

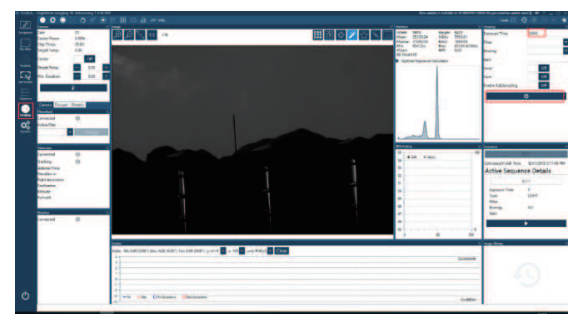

#### 6.Как использовать камеру

SV405CC может быть подключен к фильтрам, телескопам или объективам камер с помощью адаптеров. Большинство адаптеров уже включены в комплект поставки. Остальные адаптеры можно приобрести непосредственно на нашем официальном сайте. Ссылка на официальный сайт: http://www.svbony.com/

#### 6.1 Схема подключения аксессуаров

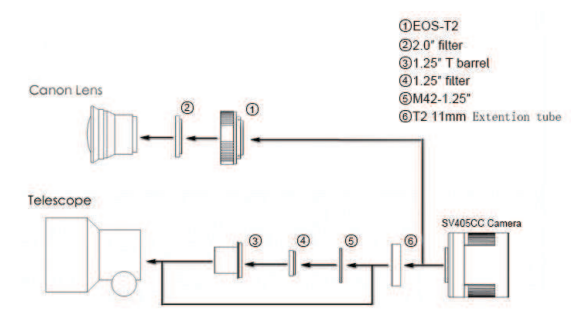

#### 6.2 Схема подключения внешнего устройства

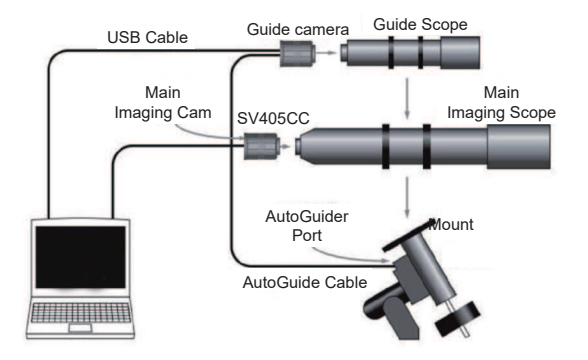

#### 7. Рисунок размера структуры

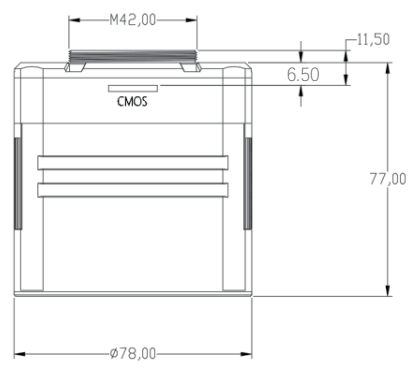

#### 8. График производительности

### 8.1 Кривая квантовой эффективности и шум считывания

Кривая QE и шум считывания являются наиболее важными параметрами для измерения производительности камеры. Более высокое качество обслуживания и меньший шум считывания являются необходимыми усповиями для улучшения отношения сигнал/шум изображения.

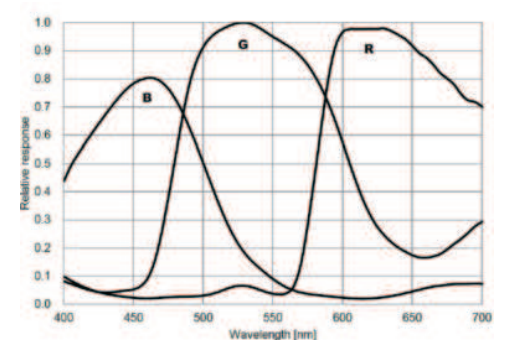

comparación con las cámaras CCD convencionales. Modo HCG incorporado, Шум считывания включает пиксельный шум, шум схемы и шум квантования АЦП. Чем ниже шум считывания, тем лучше. Как показано на рисунке, шум считывания SV405CC очень низкий по сравнению с обычными ПЗС-камерами. Встроенный режим HCG, который может эффективно уменьшить шум считывания при высоком коэффициенте усиления, так что камера поддерживает тот же широкий динамический диапазон, что и при низком коэффициенте усиления. При коэффициенте усиления 120 автоматически включается режим HCG, шум считывания составляет всего 1.2e, а динамический диапазон все еще может достигать уровня, близкого к 14 бит. Настройки параметров также различаются в зависимости от вашей цели съемки. Уменьшите коэффициент усиления, динамический диапазон станет больше, что подходит для длительных экспозиций. Увеличьте коэффициент усиления, шум считывания будет еще больше уменьшен, что подходит для короткой экспозиции или удачной съемки.

#### 8.2 Потребляемая мощность

Камера SV405CC — камера с низким энергопотреблением. При питании камеры от USB-кабеля максимальная потребляемая мощность составляет 1.85Bт. Но для функции охлаждения вам необходимо использовать адаптер питания 12B @ 5A (D5.5\*2.lмм, центральный положительный), или вы можете использовать литиевую батарею (поддерживает широкий диапазон от 11 B до 15 B).

На рисунке ниже приведена диаграмма эффективности охлаждения нашей морозильной камеры. Для разницы температур охлаждения в 30 градусов требуется ток всего 0.5А.

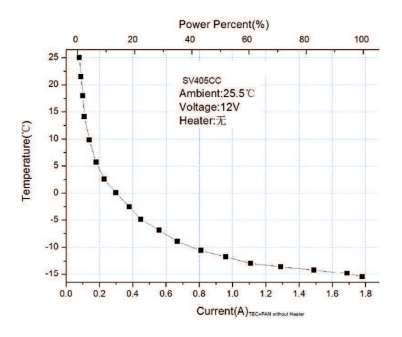

#### 8.3 Система охлаждения ТЕС

Система охлаждения ТЕС камеры SV405CC позволяет точно контролировать температуру датчика. В отличие от традиционной ПЗС-матрицы, камера SV405CC обладает сверхнизким уровнем шума при считывании, эффективным охлаждением и регулируемым коэффициентом усиления. Больше нет необходимости использовать сверхдлинные экспозиции для захвата целей. что значительно снижает требования к системе камер и системе направляющих звезд. Однако, если используются короткие экспозиции (например, менее 100 мс), охлаждение мало влияет на изображение. Система охлаждения может быть настроена как минимум на 35 ~ 40°С ниже температуры окружающей среды (проверено на основе температуры окружающей среды 30°С). Пожалуйста, обратите внимание. что максимальная разница температур может колебаться после длительного использования. Между тем, когда температура окружающей среды снижается, разница температур охлаждения также соответственно уменьшается. На рисунке ниже показана кривая темнового тока датчика SV405CC в диапазоне от -20°C до 35°C.

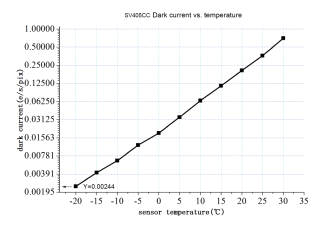

#### 8.4 Фильтр с покрытием AR

Датчик камеры SV405CC оснащен защитным окном и используется фильтр с покрытием AR.

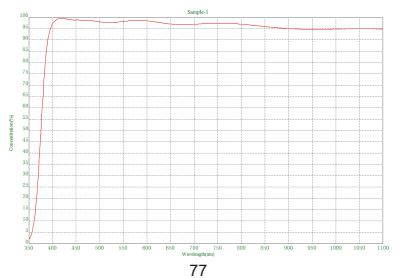

#### 9.Другие специальные функции

#### 9.1 Высокоскоростная память DDR

Камера SV405CC имеет встроенную высокоскоростную память DDR3 объемом 256 MБ (2 Гб) для буферизации данных изображения для обеспечения стабильной передачи данных. И это может эффективно уменьшить эффект свечения, вызванный низкой скоростью считывания.

#### 9.2 Сверхкороткий задний перехват

Задний перехват SV405CC может быть укорочен до 6,5 мм, что обеспечивает совместимость с большим количеством устройств и объективов.

#### 9.3 Бинирование пикселей

Камера SV405CC поддерживает программные режимы объединения пикселей Бин1, Бин2, Бин3, Бин4.

#### 10.Уход и техническое обслуживание оборудования Защитите охладитель

При использовании фотокамеры следует избегать теплового удара. Так называемый тепловой удар относится к внутреннему сильному напряжению, которое охладитель должен выдерживать из-за принципа теплового расширения и сжатия, когда температура охладителя внезапно повышается или падает. Сильный тепловой удар может сократить срок службы охладителя или даже полностью повредить его. Поэтому, когда вы начинаете использовать кулер для регулировки температуры СМОS, вам следует избегать одновременного включения кулера на максимальную мощность. Вместо этого мощность кулера следует постепенно увеличивать. Перед отключением источника питания, если мощность кулера относительно высока, мощность кулера следует постепенно уменьшать, а затем отключать источник питания.

#### Уход и техническое обслуживание CMOS

#### Очистка датчиков CMOS и оптического окна

Если вы обнаружите пыль на КМОП-сенсоре, вы можете снять переднюю половину камеры. Затем используйте набор для чистки датчиков зеркальной камеры, чтобы очистить CMOS-датчик. Вы должны быть осторожны при его очистке. Вы также можете использовать устройство для чистки зеркальной камеры или салфетку для чистки линз. Будьте осторожны, не прилагайте слишком много усилий, так как покрытие КМОП-сенсора очень хрупкое и его можно легко поцарапать. Общая идентификация того, находится ли пыль на датчике или на оконном стекле, выглядит следующим образом.

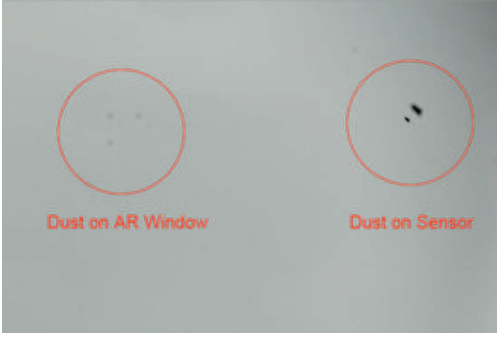

#### Сухая Камера СМОЅ-камера

Датчик CMOS расположен в камере CMOS. На боковой стороне передней панели камеры есть отверстие. Если влага в камере CMOS запотевает на стекле датчика, вы можете подсоединить силиконовую трубку через отверстие, чтобы высушить ее. Пожалуйста, поместите эффективный силиконовый осушитель в силиконовый стержень и убедитесь, что внутри есть хлопок, чтобы предотвратить попадание силикона в камеру CMOS.

# Предотвращение запотевания оптических окон в герметичной камере CMOS

Если влажность окружающей среды очень высока, в оптическом окне герметичной камеры CMOS могут возникнуть проблемы с конденсацией. Камера имеет встроенную нагревательную пластину, которая нагревает датчик для предотвращения запотевания. В большинстве случаев его эффект очень заметен. Если проблема с запотеванием не устранена, пожалуйста, попробуйте следующие методы:

1.Избегайте установки камеры лицом к земле. Холодный воздух плотнее горячего. Если камера обращена вниз, холодному воздуху будет легче соприкасаться со стеклом и вызывать его охлаждение и запотевание. 2.Увеличьте температуру СМОS-датчика. Вы можете немного повысить температуру КМОП-сенсора, чтобы предотвратить запотевание стекла. 3.Проверьте, работает ли нагревательная пластина. Если нагревательная пластина не работает ли нагревательная пластина. Если нагревательная пластина не работает, стекло будет очень легко запотевать. При нормальных обстоятельствах температуре окружающей среды 25°С. Если он не достигает этой температуры, возможно, нагревательная пластина нагревательная пластина нагревательная пластина повреждена, и вы можете связаться с нами, чтобы заменить нагревательную пластину.

#### Гарантия качества

Гарантийный срок на камеру SV405CC составляет один год. В течение гарантийного срока, если камера выйдет из строя, мы обеспечим бесплатное послепродажное техническое обслуживание. Помимо гарантийных дней, мы предоставляем пожизненное техническое обслуживание и взимаем плату только за те детали, которые нуждаются в ремонте или замене. Покупатель оплатит почтовые расходы по возврату камеры на завод для ремонта. В течение гарантийного срока, если возникнет следующее условие, будут взиматься определенные расходы на техническое обслуживание.

 Неисправность и повреждения, вызванные неправильным использованием, несанкционированным ремонтом и изменением.

2. Ущерб причинен пожаром, наводнением, землетрясением и т. д.другими стихийными бедствиями и повреждением вторичного продукта.

 Неисправность продукта вызвана падением и неудачами при транспортировке после покупки.

 Повреждения вызваны другими препятствиями (человеческими факторами или внешним оборудованием).

5. Покупка без гарантийного талона и счетов-фактур на покупку.

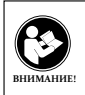

Перед использованием этого устройства прочитайте это руководство, которое содержит важные инструкции по эксплуатации для безопасного использования и контроля на соответствие применимым стандартам и правилам.

#### Требования FCC:

 Для продуктов, разрешенных согласно части 15 с использованием SDoC или сертификации, требуется этикетка, содержащая одно из следующих заявлений о соответствии

(1) Приемники, связанные с обслуживанием лицензированных устройств: Данное устройство соответствует части 15 правил FCC. Эксплуатация возможна при условии, что это устройство не вызывает вредных помех. (2) Селекторный переключатель входного кабеля:

Это устройство соответствует части 15 Правил FCC для использования со службой кабельного телевидения.

(3) Все остальные устройства:

• Это устройство соответствует части 15 правил FCC. Операция подчиняется следующим двум условиям:

(1) Это устройство не должно создавать вредных помех, и

(2) данное устройство должно принимать любые помехи, включая помехи, которые могут вызвать нежелательную работу.

#### Требования СЕ:

 (Простая декларация о соответствии EC) Hong Kong Svbony Technology Co., Ltd заявляет, что тип оборудования соответствует основным требованиям и другим соответствующим положениям Директивы RED 2014/30 / EU и Директивы ROHS 2011/65 / EU и Директива WEEE 2012/19 / EU; полный текст декларации о соответствии EC доступен по следующему интернет-адресу: www.svbony.com.

• Утилизация

Символ перечеркнутого мусорного бака на вашем продукте, литературе или упаковке напоминает вам о том, что в Европейском союзе все эпектрические и электронные продукты, батареи и аккумуляторы (аккумуляторы) должны быть доставлены в специально отведенные места сбора в конце их Срок службы. Не выбрасывайте эти продукты в несортированные коммунальные отходы. Утилизируйте их в соответствии с законами вашего региона.

#### Требования к ІС:

CAN ICES-3 (B) / NMB-3 (B)

#### Избегайте удушья опасности

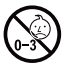

Примечание: не для детей младше 3 лет.

#### Утвержденные аксессуары

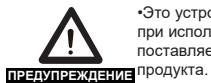

 Это устройство соответствует нормативным стандартам при использовании с аксессуарами Svbony, поставляемыми или предназначенными для данного продукта.

•Для получения списка аксессуаров, одобренных Svbony для вашего товара, посетите следующий веб-сайт: http://www.Svbony.com

#### 1、初めに

SVBONY SV405CCカメラをお買い上げいただき、誠にありがとうございます。本 マニュアルはSVBONY SV405CCカメラについての紹介です。ご使用前に必ずお読 みください。製品に関するご質問がございましたら、info@svbony.comまでお気軽 にお問い合わせください。

Facebook:www.facebook.com/svbony

ソフトウェア情報およびその他の技術情報については、当社の公式Webサイト( www.svbony.com)の「サポート」セクションを参照してください。

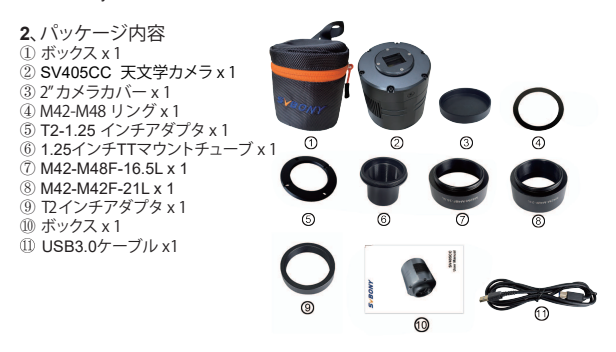

3、カメラ紹介

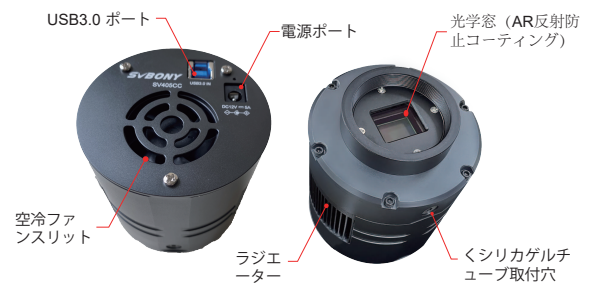

、仕様

| 1  | 型番            | SV405CC               |  |  |  |
|----|---------------|-----------------------|--|--|--|
| 2  | センサー          | SONY IMX294 CMOS      |  |  |  |
| 3  | ピクセル数         | 4144*2822             |  |  |  |
| 4  | 画素数           | 1170万画素               |  |  |  |
| 5  | ピクセルサイズ       | 4.63µm                |  |  |  |
| 6  | 受光面積          | 19.2mm*13mm           |  |  |  |
| 7  | 対角線           | 23.2mm                |  |  |  |
| 8  | フレームレート       | 19FPS                 |  |  |  |
| 9  | シャッタータイプ      | ロールシャッター              |  |  |  |
| 10 | USB タイプ       | Type-B USB 3.0        |  |  |  |
| 11 | メモリ           | DDR3 256M             |  |  |  |
| 12 | 露出時間          | 0.05ms-2000s          |  |  |  |
| 13 | 読み出しノイズ       | 1.2e                  |  |  |  |
| 14 | QEピーク         | 75%                   |  |  |  |
| 15 | フルウェルキャパシティ   | 63ke                  |  |  |  |
| 16 | AD変換          | 14bit                 |  |  |  |
| 17 | 温度表示          | ソフトウェアで表示             |  |  |  |
| 18 | 冷却機能          | TEC 2段ペルチェ素子冷却        |  |  |  |
| 19 | デジタルノイズリダクション | サポート                  |  |  |  |
| 20 | ROI           | サポート                  |  |  |  |
| 21 | ピクセルビニング      | BIN1,BIN2,BIN3,BIN4   |  |  |  |
| 22 | 下換件のキアンフニー    | Windows,Linux         |  |  |  |
|    | 互換性のめるシスチム    | Mac OS, Chrome OS     |  |  |  |
| 23 | 光学窓ガラス        | ARコーティング              |  |  |  |
| 24 | カメラインターフェース   | 2" / 1.25" / M42X0.75 |  |  |  |
| 25 | バックフォーカス      | 6 .5mm                |  |  |  |
| 26 | 動作電流          | <300MA                |  |  |  |
| 27 | スタンバイ電流       | <30MA                 |  |  |  |

5、カメラドライバーと撮影ソフトウェアのインストール

5.1カメラドライバーのインストール

1.ドライバーのダウンロード:SVBONYの公式Webサイトから最新のドライバーをダ ウンロードできます。

https://www.svbony.com/Support/SoftWare-Driver/

2.Windowsドライバーをインストールします

ドライバインストールパッケージをダブルクリックし、言語を選択してインストールページに入ります。

②[インストール]をクリックして、完了するのを待ちます。

③ドライバのインストールを確認する:インストールが完了したら、カメラをUSBケ ーブルでコンピュータのUSBボートに接続すると、カメラが自動的に認識します。 ④デバイスマネージャでカメラの状態を確認してください。

注:ドライバーをインストールする前に、カメラを接続しないでください。

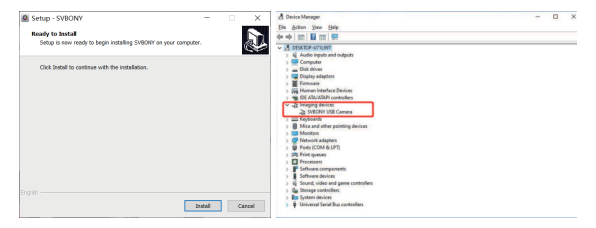

5.2撮影ソフトウェアのインストール

1.撮影ソフトウェアのインストールと使用

①Sharpcapソフトウェアを使用する:Sharpcap公式ウェブサイトから最新バージョンをダウンロードします。

②[インストール]をクリックし、インストールパス(デフォルト)を設定してインストールを完了します。

③インストールが完了したら、テストを実行します。ソフトウェアを開き、カメラのドロップダウンメニューでSvbonyCameraモデルを見つけます。[Connect]をクリックします。

④撮影保管経路を設定します。

⑤Sharpcapの使用手順は、ソフトウェアの「ヘルプ」オプションで確認できます。同時に、Sharpcapの公式ウェブサイトのホームページの「Documents」からPDF形式のファイルをダウンロードでき、ダウンロード後に学ぶことができます。

#### 5.3撮影ソフトを確認する 1. フレームレートを確認する

- III - Zeem 71 -...

2. カメラのダストカバーを取り外し、露出時間を調整します。 プレビューインターフ ェイスに明暗の変化があり、正しく機能していることを示しています。

| Cameras Cantos View Tools Camarray Scilotian Hain                                                          |             |            |                      |                     |                   |        |
|----------------------------------------------------------------------------------------------------|-------------|------------|----------------------|---------------------|-------------------|--------|
| the Uni Oast Canture the Caldo Cantars + 10 One Canture (1) Dunne (2) Searcher William Oast Tarrent Name - | A Link Some | a Dir Nove | a 10 10 a Jacon 755. |                     |                   |        |
|                                                                                                    | -           |            |                      | Camera Corto        | d Panel           | -      |
|                                                                                                    |             |            |                      | Castare I           | trafiles          | -      |
|                                                                                                    |             |            |                      | -                   |                   |        |
|                                                                                                    |             |            |                      | Les 1               | Dere Bare da 2    | Intern |
|                                                                                                    |             |            |                      | · Cantara I         | termst and dram   |        |
|                                                                                                    |             |            |                      | Capture Area        | 1280-880          |        |
|                                                                                                    |             |            |                      | 100                 |                   |        |
|                                                                                                    |             |            |                      |                     |                   |        |
|                                                                                                    |             |            |                      | Colour Spece        | LO3               | -      |
|                                                                                                    |             |            |                      | Output Parant       | ATT (Clas (K.art) |        |
|                                                                                                    |             |            |                      | Descript<br>Preview | De .              |        |
|                                                                                                    |             |            |                      | · Camera Co         | atesla            |        |
|                                                                                                    |             |            |                      | Inner 4             | 60 m              | 158.0  |
|                                                                                                    |             |            |                      |                     |                   |        |
|                                                                                                    |             |            |                      |                     |                   |        |
|                                                                                                    |             |            |                      | Quick Picks         |                   |        |
|                                                                                                    |             |            |                      | tals.               |                   |        |
|                                                                                                    |             |            |                      | Passe Sale          | Berlman           |        |
|                                                                                                    |             |            |                      | 100 Speed           |                   |        |
|                                                                                                    |             |            |                      | Test test           |                   |        |
|                                                                                                    |             |            |                      |                     |                   |        |
|                                                                                                    |             |            |                      | Sage Co             | steels            |        |
|                                                                                                    |             |            |                      | Contrast            |                   |        |
|                                                                                                    |             |            |                      | (ema                |                   |        |
|                                                                                                    |             |            |                      | Second in           |                   |        |
|                                                                                                    |             |            |                      | -                   |                   | -      |
|                                                                                                    |             |            |                      |                     |                   |        |
|                                                                                                    |             |            |                      | White Sal (3)       |                   |        |

5.4 N.I.N.Aを使用する

N.I.N.Aを起動にします - Nighttime Imaging 'N' Astronomy。ASCOMドライバー を介して接続します。

冷却機能をオンにして、温度を設定します。

| a with the         | - Negletine | - inveging 74 delawary 2.3 885 | Neig - Geleali            |                          | I BITL VEGICAL      |                                        | ~   |
|--------------------|-------------|--------------------------------|---------------------------|--------------------------|---------------------|----------------------------------------|-----|
| B                  | Q.          | Camera                         |                           | 2028442 946502           | a 🔿 🔿               | Temperature control                    | 1   |
|                    |             | Name                           | SHROWP SHREECC            |                          |                     | Coder 🕒                                | Г   |
|                    |             | Description                    | Native driver implementar | doe for Sitiliony Canwox |                     | Cooler power 0.00%                     | L   |
| Gap Atlan          |             | Driver info                    | Sillony salise dition     | Diller version           | VAS                 | Sensor temperature 28.08 °C            | L   |
| 84                 |             | Sensar type                    | 0185                      |                          |                     | ▼ Coding                               | ł.  |
|                    |             | Senser X size                  | 4544                      | Sensor 7 size            | 2822                | Tarpet temperature 🔤 🕫 😢 🚺             | L   |
| 9                  |             | Min. expensive time            | 0.00077                   | Nox expense time         | 1090-209967         | Min. Duration 🔤 0 🛨                    | L   |
| w.wijie            |             | Max, binning X                 | *                         | Max, binning Y           | 4                   | ▼ Warning                              | t - |
| 1000-00<br>1000-00 |             | Poet size X                    | 4.£3000ET1444092 pm       | Plast size Y             | 4.62008079444252.µm | Min Dualities 🔤 0 min 🛨 🧄              | L   |
| -                  |             | Gain                           | 150                       | Office                   | 2                   |                                        |     |
|                    |             |                                |                           |                          |                     |                                        |     |
|                    |             |                                |                           |                          |                     |                                        |     |
| ¢°                 |             |                                |                           |                          |                     |                                        |     |
| - opening          |             |                                |                           |                          |                     |                                        |     |
| *                  |             |                                |                           |                          |                     |                                        |     |
| ~~                 |             | Camera settings                |                           |                          |                     |                                        |     |
|                    |             | Defections in 1771             |                           |                          | 19                  |                                        |     |
|                    | -           |                                |                           |                          |                     | N- 10                                  |     |
|                    |             | Denne ordet (0-200             |                           |                          |                     |                                        |     |
|                    |             | USB limit (0-2)                |                           |                          | 2 -                 |                                        |     |
|                    |             |                                |                           |                          |                     |                                        |     |
|                    |             |                                |                           |                          |                     |                                        |     |
|                    |             |                                |                           |                          |                     | - Sexur temperature                    |     |
|                    |             |                                |                           |                          |                     | - Cader power                          |     |
| db.                |             |                                |                           |                          |                     | 38 19520 19520 19524 19524 19524 19534 |     |
| C                  |             |                                |                           |                          |                     |                                        |     |
| · ? @              |             |                                |                           |                          |                     |                                        |     |

#### 露出時間を設定して、画像を撮影します

| -   | -                                                                                                    |              |                                                                                                    |                     |           | 1 0 - 1 - 1 - 0 X                                                                                               |
|-----|----------------------------------------------------------------------------------------------------|--------------|----------------------------------------------------------------------------------------------------|---------------------|-----------|----------------------------------------------------------------------------------------------------|
| 120 |                                                                                                    |              |                                                                                                    |                     |           |                                                                                                    |
| _   | 100 L                                                                                                    | <b>R</b> .   | 0.0 1 10 10                                                                                                    | 1000 000 1          | Note: 417 | Denser Tree                                                                                                    |
| 153 | The Party                                                                                                    | 200          |                                                                                                    | Maria 20030         | 10000 (A  | - 8                                                                                                    |
|     | land party                                                                                                    | 636          |                                                                                                    | wines .             | en 600    |                                                                                                    |
| 120 | a de                                                                                                    |              |                                                                                                    | · Intra Space ( int | -         | -                                                                                                    |
|     | Seat Seat                                                                                                    |              |                                                                                                    |                     |           |                                                                                                    |
| 200 | No. Danklas                                                                                                    | - te -       |                                                                                                    |                     |           |                                                                                                    |
| _   |                                                                                                    |              |                                                                                                    |                     |           | Franke SubServices 200                                                                                          |
| 12  |                                                                                                    |              |                                                                                                    |                     |           | •                                                                                                    |
|     | Course Doug                                                                                                    | first-       |                                                                                                    |                     |           |                                                                                                    |
|     | Concession of the local division of the local division of the loca | -            |                                                                                                    |                     |           |                                                                                                    |
| 62  | ecta for                                                                                                    | 2            |                                                                                                    |                     |           |                                                                                                    |
|     |                                                                                                    | · I I MARKED |                                                                                                    |                     |           |                                                                                                    |
|     | -                                                                                                    |              |                                                                                                    |                     |           |                                                                                                    |
|     | -                                                                                                    |              |                                                                                                    | 1                   |           |                                                                                                    |
|     | Taking                                                                                                    |              |                                                                                                    |                     |           | transferred from American and and                                                                               |
|     | Advanting.                                                                                                    |              |                                                                                                    |                     |           | Active Sequence Details                                                                                         |
|     | Personal Property lies                                                                                                    |              |                                                                                                    |                     |           | 617                                                                                                    |
|     | Industry                                                                                                    |              |                                                                                                    | 10                  |           | termine 1                                                                                                    |
|     | Acres 1                                                                                                    |              |                                                                                                    | -                   |           | Saw 2000                                                                                                    |
|     |                                                                                                    |              |                                                                                                    |                     |           | through the                                                                                                    |
|     |                                                                                                    |              |                                                                                                    |                     |           | 54F                                                                                                    |
|     |                                                                                                    |              |                                                                                                    |                     |           |                                                                                                    |
|     |                                                                                                    |              |                                                                                                    |                     |           |                                                                                                    |
|     |                                                                                                    |              | the second second second second second second second second second second second second second second second se | -                   |           | the second second second second second second second second second second second second second second second se |
|     |                                                                                                    |              | Nate: No. 100 (100) (Inc. 522 (102) (Inc. 520 (102) (p. et al. 20 a. 100 (p. et al. 201))                       |                     |           |                                                                                                    |
|     |                                                                                                    |              |                                                                                                    |                     | Galaxies. |                                                                                                    |
|     |                                                                                                    |              |                                                                                                    |                     |           |                                                                                                    |
|     |                                                                                                    |              |                                                                                                    |                     |           |                                                                                                    |
| 12  |                                                                                                    |              |                                                                                                    |                     |           |                                                                                                    |
| ø   |                                                                                                    |              | of all the Education Stationates                                                                                |                     | Cubler.   |                                                                                                    |
|     |                                                                                                    |              |                                                                                                    |                     |           |                                                                                                    |

6、アクセサリとの接続

SV405CC可以通过转接口连接滤镜轮,望远镜,或者相机镜头.大部分转接口已经包含

在内,其余的可以从我们官网直接购买。官网链接: htp://www.svbony.com/ SV405COは、アダプターを介してフィルターホイール、望遠鏡、またはカメラレンズ に接続できます。ほとんどのアダプターはすでに含まれており、ニーズに応じて、他の アダプターを公式Webサイトから直接購入できます。

公式サイト:http://www.svbony.com/

#### 6.1、アクセサリとの接続

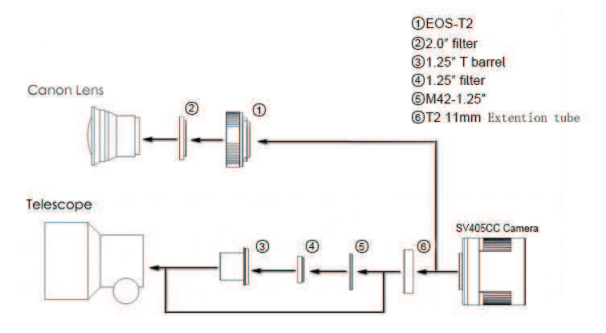

**6.2、取り付ける方法** 

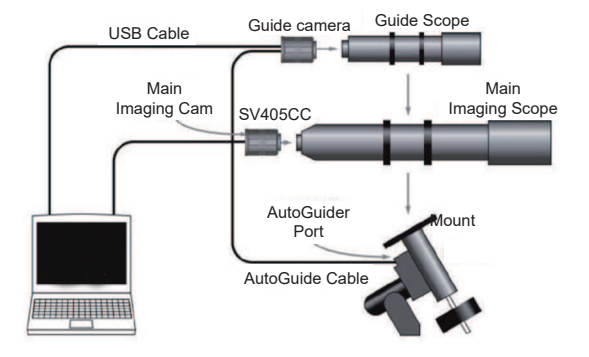

**7**、寸法

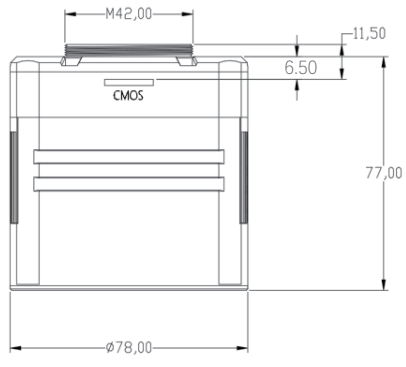

#### 8、パフォーマンスチャート

8.1、QEピークと読み出しノイズ

QEピークと読み出しノイズは、カメラのパフォーマンスを測定するための重要 なパラメータです。 画像の信号対雑音比を改善するには、QEを高くし、読み出 しノイズを低くする必要があります。

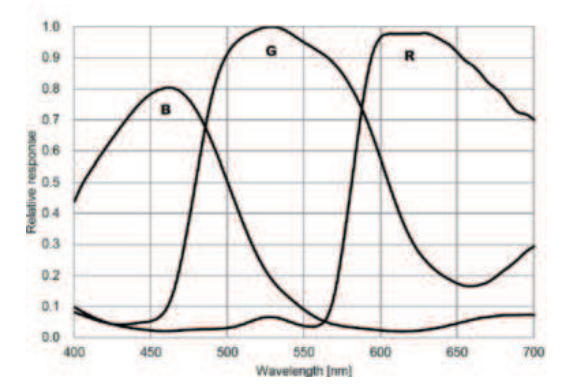

読み出しノイズには、ピクセルノイズ、回路ノイズ、ADC量子化ノイズが含まれます。 読み取リノイズが低いほど良いです。図のように、SV405CCの読み出しノイズは従 来のCCDカメラと比較して非常に低いです。また、内蔵のHCGモードにより、高ゲイ ンでの読み出しノイズを効果的に低減できるため、カメラは低ゲインと同じワイドダ イナミックレンジを維持します。ゲインが1200場合、HCGモードが自動的にオンに なり、読み出しノイズは1.2eと低く、ダイナミックレンジは14ビットに近いレベルに違 することができます。撮影対象によっては、パラメータの設定も異なります。ゲイン を下げると、ダイナミックレンジが大きくなり(長時間露光に適しています)、ゲインが 大きくなり、読み出しノイズがさらに減少します(短時間露光またはラッキーイメー ジングに適しています)。

#### 8.2、消費電力

SV405CCカメラは低電力カメラです。カメラにUSBケーブルを使用した場合、 最大消費電力は1.85Wです。ただし、冷却には、12V@5A電源アダプター( D5.5\*2.lmm、センターポジティブ)を使用する、またはリチウム電池(11Vか 515Vの広い範囲をサポート)を使用する必要があります。

下の図はカメラの冷却効率図です。30度の冷却温度差は0.5Aの電流しか必要と しません。

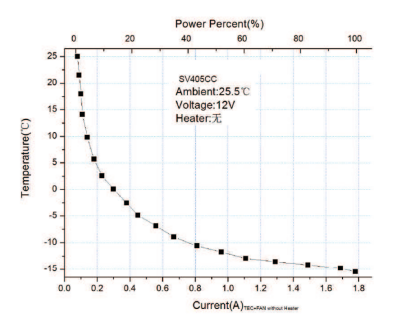

#### 8.3、TEC 冷却機能

SV40SCCカメラのTEC ペルチェ素子冷却機能は、センサーの温度を正確に制 御できます。従来のCCDとは異なり、SV40SCCカメラは、超低読み出しノイズ 、効率的な冷却、調整可能なゲインを備えており、ターゲットを撮影するため に超長時間露光を使用する必要がないため、撮影システムとガイドシステムの 要件が大幅に削減されます。ただし、短時間の露出(100ms未満など)を使用 する場合、冷却による画像への影響はほとんどありません。冷却機能は、周囲 温度より最低35~40°C低く設定できます。(30°Cの温度に基づいてテストされ ています)。長時間使用すると最大温度差が変動する場合がありますのでご注意ください。同時に、周囲温度が下がると、それに応じて冷却温度差も下がります。下の図は、-20°Cと35°Cの間のSV405CCセンサーの暗電流グラフです。

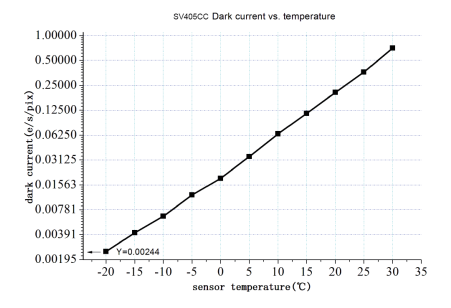

8.4、AR反射防止コーティング

SV405CCカメラセンサーは、その前に光学窓が装備されており、ARコーティン グを使用しています

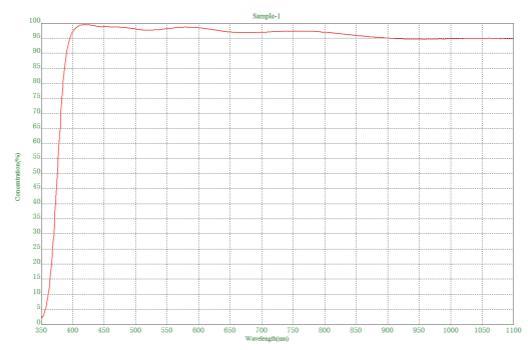

9、他の機能

9.1 DDR高速メモリ

SV405CCカメラには256MB (2Gb) DDR3高速メモリが内蔵されており、画像データ をバッファリングし、安定したデータ伝送を実現し、読み出し速度の低下によるグロ ー効果を効果的に低減します。

9.2 短いバックフォーカス

SV405CCのバックフォーカスは6.5mmに短縮して、より多くのデバイスやレンズとの 互換性が可能になります。

9.3ピクセルビニング

V405CCカメラは、Bin1、Bin2、Bin3、Bin4ソフトウェアのピクセルビニングモードを サポートしています。

#### 10、カメラのメンテナンス

冷却機能の保護

カメラを使用するときは、熱衝撃を避ける必要があります。熱衝撃とは、冷却機能の 温度が急激に上昇または下降したときに、それに伴う衝撃的な熱応力のために物体 が損傷する現象。冷却や冷却 OFF による温度の急激な変化は 冷却機能の寿命を 短くし、損傷に繋がります。冷却機能を使う場合は徐々に冷やし、終了時には徐々に 常温に戻していく方が冷却機能の保護に繋がります。

Cmos センサーのメンテナンス

CMOSセンサーと光学窓のクリーニング

CMOSセンサーにほごりが付着している場合は、カメラの前半分を取り外し、DSLR カメラ用のクリーニングキットを使用してCMOSセンサーをクリーニングできます。 CMOSセンサーのクリーニング中は注意が必要です。また、DSLRクリーニングツー ルまたはレンズティッシュを使用してクリーニングすることもできます。コーティング は非常に壊れやすく、傷が付きやすいため、力を入れすぎないように注意してくださ い。ほこりがセンサーにあるか窓ガラスにあるかは、次のように一般的に識別されま す。\_\_\_\_\_\_

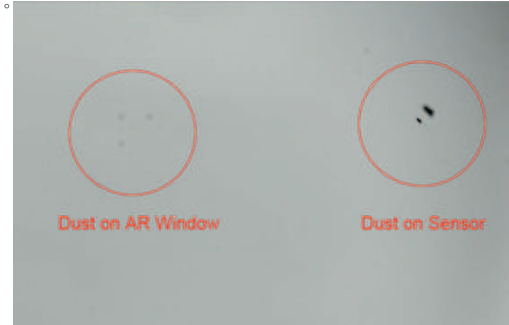

干燥相机CMOS腔

CMOSセンサーはCMOSキャビティ内にあります。カメラ前面の側面にシリカゲル チューブ取付穴があります。CMOSキャビティ内にセンサーガラスを曇らせる湿気 がある場合は、この穴にシリカゲルチューブを接続して乾燥させることができます。 効果的なシリカゲル乾燥剤をシリカゲルチューブに入れ、シリカゲルがCMOSキャ ビディに入らないように、内部に締が入っていることを確認してください。

CMOSで密閉されたキャビティの光学窓の曇りを防ぎます

周囲の湿度が非常に高い場合、CMOS密閉キャビティの光学窓に結露の問題が発生 する可能性があります。カメラには、曇りを防ぐためにセンサーを加熱するための加 熱プレートが組み込まれています。ほとんどの場合、非常に効果的です。もし曇りの 問題が続く場合は、次のことを試してください。

1.カメラを地面に向けないでください。冷気の密度は熱風の密度よりも高くなります。カメラを下に向けると、冷気がガラスに触れやすくなり、ガラスが冷えて霧が発生しやすくなります。

2.CMOSセンサーの温度を上げます。ガラスの曇りを防ぐために、CMOSセンサーの 温度を少し上げることができます。

3.加熱プレートが機能しているかどうかを確認します。加熱プレートが機能していな い場合、ガラスは非常に曇りやすくなります。通常、加熱プレートの温度は25℃の環 境で65~70℃に達する可能性があります。これほど熱くならない場合は、加熱板が 破損している可能性がありますので、加熱板の交換についてはお問い合わせくださ い。

品質保証

SV405CCカメラの保証期間は1年です。保証期間内にカメラが機能しなくなっ た場合は、無料のアフターメンテナンスサービスを提供します。保証期間のほ かに、生涯にわたるメンテナンスサービスを提供します。修理または交換が必 要な部品のコスト、修理のためにカメラを工場に返却する際の送料は購入者が 負担します。保証期間内に以下の条件が発生した場合、一定の修理費が請求さ れます。

1.誤用、不正修理、改造による故障・破損。

2.火災、洪水、地震、その他の自然災害および二次製品の損傷による損傷。

3.購入後、製品の落下、衝突による製品の故障。

4.他の原因 (人為的要因または外部装置) によって引き起こされた誤動作および 損傷。

5.保証書、請求書なしで購入します。

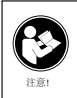

このデバイスを使用する前に、このガイドを読んでください。この ガイドには、安全な使用と、適用される規格および規制への準拠 のための制御に関する重要な操作手順が含まれています。

FCC要件:

SDoCまたは認定を使用してパート15で承認された製品には、次のコンプライアンスステートメントのいずれかを含むラベルが必要です。

(1) ライセンスを取得したデバイスサービス操作に関連する受信者:

このデバイスはFCC規則のパート15に準拠しています。操作は、このデバイスが有害 な干渉を引き起こさないという条件の対象となります。

(2)スタンドアロンケーブル入力セレクタースイッチ:

このデバイスは、ケーブルテレビサービスで使用するためのFCC規則のパート15に 準拠しています。

(3)その他のすべてのデバイス:

このデバイスはFCC規則のパート15に準拠しています。操作は次の2つの条件の対象となります。

(1) このデバイスは有害な干渉を引き起こさない可能性があります。

(2)このデバイスは、望ましくない動作を引き起こす可能性のある干渉を含め、受信した干渉を受け入れる必要があります。

CE要件:

(簡単なEU適合宣言) Hong Kong Svbony Technology Co., Ltdは、機器のタイプが RED指令2014/30 / EUおよびROHS指令2011/65 / EUの必須要件およびその他の 関連規定に準拠していることを宣言します。WEEE指令2012/19 / EU; EU適合宣言 の全文は、インターネットアドレスwww.svbony.comから入手できます。

•廃棄

製品、資料、またはパッケージにある取り消し線付きのゴミ箱の記号は、EUでは、す べての電気および電子製品、バッテリー、および蓄電池(充電式バッテリー、

一)は、使った後に指定された収集場所に持ち込む必要があることを示しています。これらの製品を分別しない一般廃棄物として廃棄しないでく、ださい。お住まいの地域の法律に従って廃棄してください。

#### Requisiti IC:

CAN ICES-3(B)/NMB-3(B)

窒息の危険から避ける

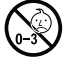

小さなパーツ。3歳未満の子供は対象外です。

お勧めアクセサリー

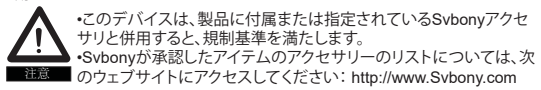

## Warranty Card

| Product Model:   |  |
|------------------|--|
| Purchasing Date: |  |
| Defect Reason:   |  |
| Dealer Name:     |  |
| Telephone:       |  |
| Uses Name:       |  |
| Uses Address:    |  |
| Uses Email:      |  |

### Remarks:

1. This guarantee card should be kept by the user, no replacement if lost.

2. Most new products carry a one-year manufactures warranty from the date of purchase.

3. The user can get warranty and after-sales service as below:

· Contact the seller where you buy.

4. For warranty service, you will need to provide a receipt proof of purchase from the actual seller for verification

## **Exclusions from Warranty Coverage:**

1. To any product damaged by accident.

2. In the event of misuse or abuse of the product or as a result of unauthorized alterations or repairs.

3. If the serial number has been altered, defaced, or removed.

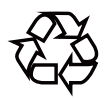

# CEFC Rohs 🗏 🛞

## Hong Kong Svbony Technology Co.,Ltd

Add: Unit B, 5th Floor, Gallo Commercial Building, 114-118 Lockhart Road, Wanchai, Hong Kong Facebook: facebook.com/svbony E-mail: info@svbony.com Web: www.svbony.com

# 说明书要求

- 尺寸: 90\*130mm
- 印刷:彩印
- 装订: 胶合订
- 纸张材质:普通纸

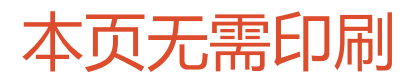